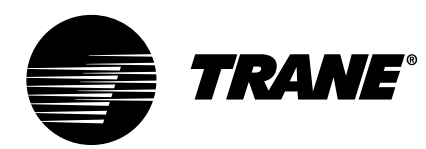

# Owner Manual

# Tracer CH.530<sup>™</sup> Chiller Control System "HO" Design Sequence

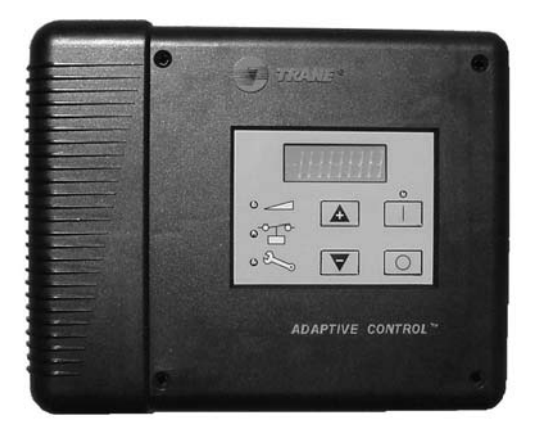

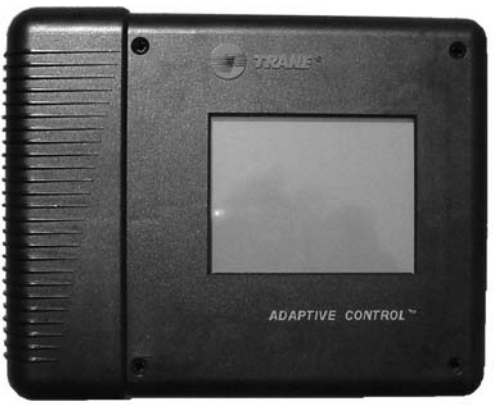

EasyView and DynaView Interfaces

RLC-SVU01B-E4

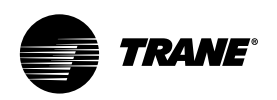

### Foreword

These Installation, Operation, and Maintenance instructions are given as a guide to good practice in the installation, start-up, operation, and periodic maintenance by the user of Tracer CH.530 chiller control modules.

They do not contain the full service procedures necessary for the continued successful operation of this equipment. The services of a qualified service technician should be employed, through the medium of a maintenance contract with a reputable service company.

### Warranty

Warranty is based on the general terms and conditions of the constructor. The warranty is void if the equipment is modified or repaired without the written approval of the constructor, if the operating limits are exceeded, or if the control system or the electrical wiring is modified.

Damage due to misuse, lack of maintenance, or failure to comply with the manufacturer's instructions, is not covered by the warranty obligation.

If the user does not conform to the rules of chapter "Maintenance," it may entail cancellation of warranty and liabilities by the constructor.

### Reception

On arrival, inspect the unit before signing the delivery note. Specify any damage on the delivery note, and send a registered letter of protest to the last carrier of the goods within 72 hours of delivery. Notify the local sales office at the same time.

The unit should be totally inspected within 7 days of delivery. If any concealed damage is discovered, send a registered letter of protest to the carrier within 7 days of delivery and notify the local sales office.

Units are shipped with the refrigerant operating or holding charge and should be examined with an electronic leak detector to determine the hermetic integrity of the unit. The refrigerant charge is not included in the standard Warranty Cover.

### **General information**

### About this manual

Cautions appear at appropriate places in this instruction manual. Your personal safety and the proper operation of this machine require that you follow them carefully.

The constructor assumes no liability for installations or servicing performed by unqualified personnel.

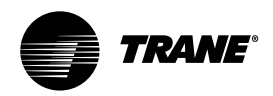

# Contents

| Foreword                                                        |
|-----------------------------------------------------------------|
| Warranty                                                        |
| Reception                                                       |
| Commonly Used Abbreviations4                                    |
| CH.530 Communications Overview                                  |
| EasyView Interface.6Outputs: Display.6Inputs7Diagnostic Reset.8 |
| DynaView Interface                                              |
| Controls Interface                                              |
| Diagnostics                                                     |
| Maintenance                                                     |
| Training                                                        |

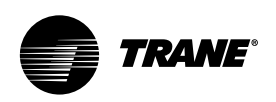

# Commonly Used Abbreviations

### **Commonly Used Abbreviations**

Abbreviations and terms used in this manual are defined below. **BAS = Building Automation System** CAR = Circuit Shutdown, Auto Reset **CLS = Current Limit Set Point** CMR = Circuit Shutdown, Manual Reset **CPRS = Compressor CWR = Chilled-Water Reset** CWS = Chilled-Water Set Point **EXV = Electronic Expansion Valve** FLA = Full Load Amperes HACR = Heating, Air Conditioning, and Refrigeration HVAC = Heating, Ventilating, and Air Conditioning IFW = Informational Warning LLID = Low Level Intelligent Device LRA = Locked Rotor Amperes MAR = Machine Shutdown, Auto Reset MMR = Machine Shutdown, Manual Reset PCWS = Front Panel Chilled-Water Set Point **PSIG = Pounds-per-Square-inch (gauge pressure) RAS = Reset Action Set Point RLA = Rated Load Amperes RCWS = Reset Chilled-Water Set Point RRS = Reset Reference Set Point** Tracer <sup>™</sup> = Type of Trane Building Automation System UCLS = Unit Current-Limit Set Point UCM = Unit Control Module (Microprocessor-based)

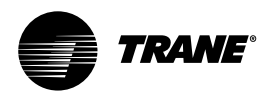

### Tracer CH.530<sup>™</sup> Communications Overview

The Trane CH.530 control system that runs the chiller consists of several elements:

- The main processor collects data, status, and diagnostic information, and communicates commands to the starter module and the LLID (Low Level Intelligent Device) bus. The main processor has an integral display (EasyView or DynaView).
- Higher-level modules (e.g., starter) exist only as necessary to support system-level control and communications. The starter module provides control of the starter when starting, running, and stopping the chiller motor. It also processes its own diagnostics and provides motor and compressor protection.
- Low Level Intelligent Device (LLID) bus. The main processor communicates to each input and output device (e.g., temperature and pressure sensors, low voltage binary inputs, analog input/output) all connected to a four-wire bus, rather than the conventional control architecture of signal wires for each device.
- The communication interface to a building automation system (BAS).
- A service tool to provide all service and maintenance capabilities.

Main processor and service tool software is downloadable from <u>www.Trane.com</u>.

EasyView or DynaView provides bus management. It has the task of restarting the link, or filling in for what it sees as "missing" devices when normal communications have been degraded. Use of TechView may be required. The CH.530 uses the IPC3 protocol based on RS485 signal technology and communicating at 19.2 Kbaud, to allow three rounds of data per second on a 64-device network. A typical four-compressor RTAC will have approximately 50 devices.

Most diagnostics are handled by the EasyView or DynaView. If a temperature or pressure is reported out of range by an LLID, the EasyView or DynaView processes this information and calls out the diagnostic. The individual LLIDs are not responsible for any diagnostic functions. The only exception to this is the Starter module.

Note: It is imperative that the CH.530 Service Tool (TechView)be used to facilitate the replacement of any LLID or reconfigure any chiller component. TechView is discussed later in this section.

### **Controls Interface**

Each chiller is equipped with either the EasyView or DynaView interface to the CH.530. EasyView provides basic monitoring and control functions in a language-independent format, with an LED display in an enclosure. DynaView has the capability to display additional information to the advanced operator, including the ability to adjust settings. Multiple screens are available and text is presented in multiple languages as ordered.

TechView can be connected to either the EasyView or DynaView module, and provides further data, adjustment capabilities, and diagnostics information using downloadable software.

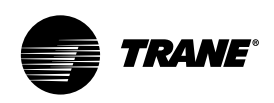

# **EasyView Interface**

### **EasyView Interface**

Figure 1 – EasyView Display

### Legend

- 1. Display
- 2. Set Point
- Interlock
   Service
- 5. Increment Button
- 6. Auto LED
- 7. AUTO Button
- 8. STOP Button
- 9. Decrement Button

The EasyView interface to the CH.530 consists of a display in a 9.75" wide, 8" high, and 1.6" deep [250 mm x 205 mm x 41 mm] enclosure. The enclosure contains a circuit card and a weathertight connection for the RS232 TechView. Use of TechView is discussed in a separate publication.

The LED display contains basic information for machine monitoring and control. The information presented uses symbols and is language-independent.

### **Outputs: Display**

**Default Display**: During normal operation, Evaporator Leaving-Water Temperature is shown.

Set Point Display: The Evaporator Leaving-Water Temperature Set Point is displayed if the increment (+) or decrement (-) key is pressed. The Evaporator Leaving-Water Set Point will remain on the screen for three seconds after increment or decrement is released.

NOTE: Even if the chiller is in an "Ice Building Mode" operation, the display will continue to show the Leaving Water Temperature and the Leaving Water Temperature (Chilled Water) Setpoint. It will NOT display the Evaporator Entering Water Temperature or the Ice Termination Setpoint even when they are active during the "Ice Building" mode of operation.

### **Diagnostic and Interlock Display:**

When in a diagnostic or interlock condition, the front panel will continue to show the default or set point display as appropriate. When in a diagnostic condition (service wrench LED flashes) or interlock condition (interlock LED flashes), simultaneously depressing the increment (+) and decrement (-) keys will cause the most-severe active diagnostic or interlock to be displayed in code for 3-5 seconds, after which the front panel will revert to the Evaporator Leaving-Water Temperature. Only the most-recent diagnostic will be retained. The Trane standard 3-digit diagnostic codes are listed at the end of this section. The diagnostic readout should be noted and is for the use of Trane service.

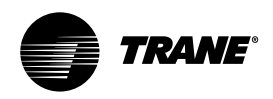

# **EasyView Interface**

### Auto LED

The Auto LED is used to indicate the position of the AUTO/STOP keys as though they were a physical toggle switch. When the AUTO key is depressed, the Auto LED will be lit. If the unit cannot enter the Auto mode, that information will be conveyed by the lighting of either the diagnostic LED or the interlock LED. When the STOP key is depressed, the Auto LED will extinguish.

### Set Point LED

The Set Point

LED is on solid when the display is showing "Evaporator Leaving-Water Set Point."

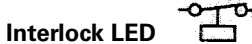

The interlock LED flashes when there is an interlock condition.

Interlock is used to indicate that the machine is prevented from running, due to an external status that the operator could probably correct, and is not related to a chiller or component failure. The interlock conditions for RTAC are as follows:

| Interlock Condition            | Code |
|--------------------------------|------|
| No Chilled-Water Flow          | ED   |
| External Auto/Stop             | 100  |
| Low condenser start<br>inhibit | 200  |
| BAS Auto/Stop                  | 300  |
| Low-Ambient Start Inhibit      | 200  |

<sup>1</sup>BAS here and elsewhere in this manual refers to the Trane Tracer™ Equipment Controller.

The interlock LED will stop flashing when the condition that prevents machine operation is corrected. No reset is required.

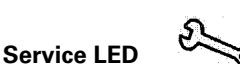

The service LED flashes when there is a diagnostic that is *not* an interlock condition.

This is the standard diagnostic indication of the machine. **Contact a qualified service agency to correct the problem**. Before calling, press the (+) and (-) keys simultaneously to determine the diagnostic code. Record this code and report it to the service agency. If you suspect that a nuisance trip has occurred, the diagnostic can be reset. (See section on diagnostic reset.)

### Inputs:

### Increment Key (+)

Pressing the increment key while the set point light is off will cause it to turn on continuously and display the Evaporator Leaving-Water Temperature Set Point for three seconds.

Pressing the increment key while the Set Point light is on will increase it by 0.1 degree (F or C).

Holding the increment key down will increase it repeatedly at a rate of 5°F/sec [2.77°C/sec] until the Set Point is equal to the Evaporator Leaving-Water Set Point machine maximum

### Decrement Key (-)

Pressing the decrement key while the set point light is off will cause it to turn on continuously and the display will display the Evaporator Leaving-Water Temperature.

Pressing the decrement key while the Set Point light is on will cause the Set Point to decrease by 0.1 degree (F or C).

Holding the decrement key down will decrease the set point repeatedly at a rate of 2°F/sec [0.56°C/sec] until the set point is equal to the Evaporator Leaving-Water Set Point relative minimum.

### AUTO Key ( | )

Pressing the AUTO key will send a request to the chiller to turn on. If no other device or condition is preventing the chiller from starting and *there is a need to cool*, the chiller will attempt a start. (See Auto LED and diagnostic reset for further description.)

### STOP Key (O)

Pressing the STOP key will send a request to the chiller to stop. The chiller will then begin the shutdown sequence and the Auto LED will extinguish.

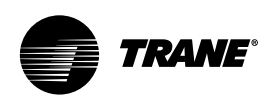

# **EasyView Interface**

### **Diagnostic Reset**

If the machine is in a diagnostic condition (LED is flashing), a transition from Stop to Auto will reset the diagnostic. If the machine is in the Stop State (Auto LED off), depressing the AUTO key will reset all diagnostics. If the machine is in the Auto State (Auto LED on), it must be put in the Stop state and sequenced back to Auto in order to reset.

### SI vs. English (I-P)

The Leaving-Water Set Point and the Leaving-Water Temperature are displayed in either SI or English (I-P) units as determined by the appropriate setting within the processor. A right-justified C or F will indicate SI or English.

### **Power-Up Test**

On power-up, a means to test the display and annunciators is required. To demonstrate that all segments and LEDs can be lighted, EasyView will light all segments and annunciators for approximately 2 seconds. To demonstrate that no elements are stuck on, EasyView will turn off all segments and annunciators for approximately 2 seconds. Normal operation will follow.

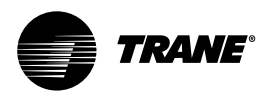

# **DynaView Interface**

### **DynaView Interface**

The DynaView and EasyView share the same enclosure design: weatherproof and durable plastic for use as a stand-alone device on the outside of the unit or mounted nearby.

The display on DynaView is a 1/4 VGA display with a resistive touch screen and an LED backlight. The display area is approximately 4 inches wide by 3 inches high [102 mm x 60 mm].

### **Key Functions**

In this touch screen application, key functions are determined completely by software, and change depending upon the subject matter currently being displayed. The basic touchscreen functions are outlined below.

### **Radio Buttons**

Radio buttons show one menu choice among two or more alternatives, all visible. (It is the AUTO button in Figure 2.) The radiobutton model mimics the buttons used on old-fashioned radios to select stations. When one is pressed, the one that was previously pressed "pops out" and the new station is selected. In the DynaView model the possible selections are each associated with a button. The selected button is darkened, presented in reverse video to indicate it is the selected choice. The full range of possible choices, as well as the current choice, is always in view.

### Figure 2 – DynaView Display

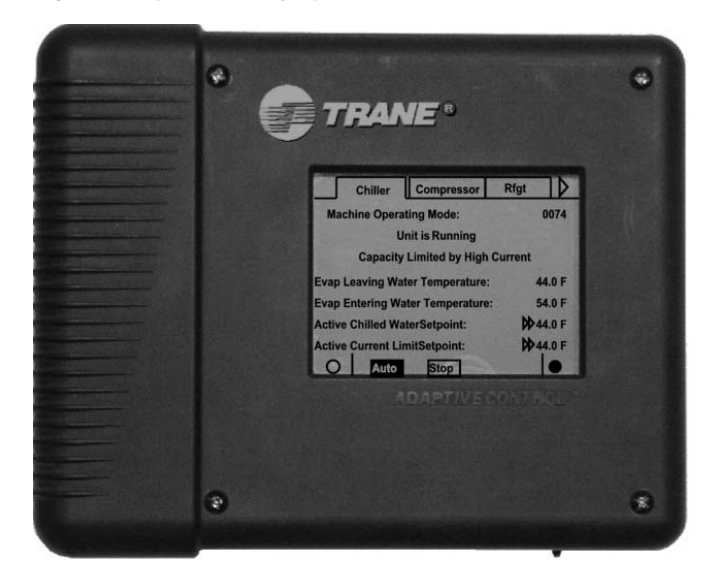

### **Spin Value Buttons**

Spin values are used to allow a variable set point to be changed, such as leaving-water set point. The value increases or decreases by touching the increment (+) or decrement (-) arrows.

### **Action Buttons**

Action buttons appear temporarily and provide the user with a choice such as **Enter** or **Cancel**.

### Hot Links

Hot links are used to navigate from one view to another view.

### **File-Folder Tabs**

File-folder tabs are used to select a screen of data. Just like tabs in a file folder, these serve to title the folder or screen selected, as well as to provide navigation to other screens. In DynaView, the tabs are in one row across the top of the display. The folder tabs are separated from the rest of the display by a horizontal line. Vertical lines separate the tabs from each other. The folder that is selected has no horizontal line under its tab, thereby making it look like a part of the current folder (as would an open folder in a file cabinet). The user selects a screen of information by touching the appropriate tab.

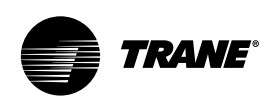

### **Basic Screen Format**

The basic screen format appears as:

### Legend

- 1. File folder tabs
- 2. Page-by-page scroll up
- 3. Line-by-line scroll up/down
- 4. Page-by-page scroll down
- 5. Navigator
- 6. Reduce contrast/viewing angle
- 7. Radio buttons
- 8. Increase contrast/viewing angle

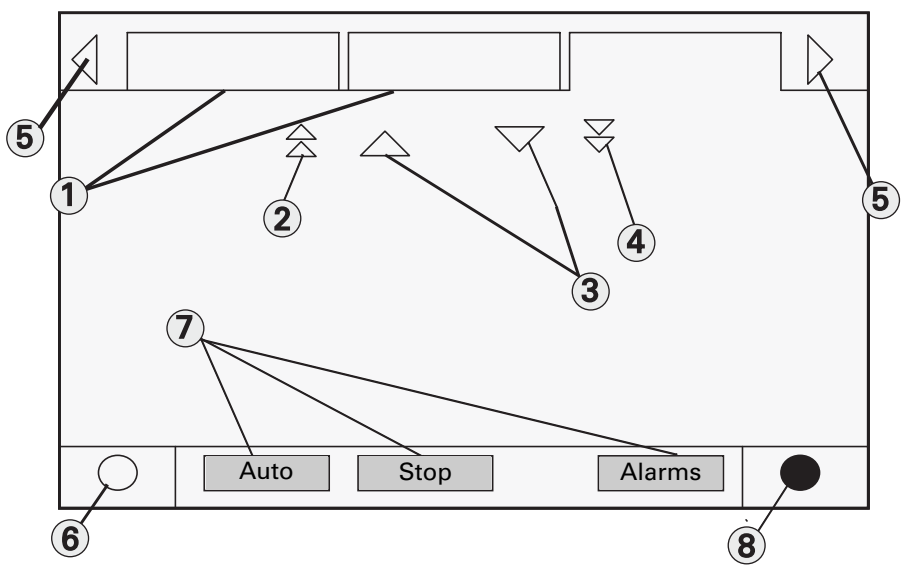

The file folder tabs across the top of the screen are used to select the various display screens. Scroll arrows are added if more file tabs (choices) are available. When the tabs are at the left most position, the left navigator will not show and only navigation to the right will be possible. Likewise when the right most screen is selected, only left navigation will be possible. The main body of the screen is used for description text, data, setpoints, or keys (touch sensitive areas). The Chiller Mode is displayed here. The double up arrows cause a pageby-page scroll either up or down. The single arrow causes a line by line scroll to occur. At the end of the page, the appropriate scroll bar will disappear.

A double arrow pointing to the right indicates more information is available about the specific item on that same line. Pressing it will bring you to a subscreen that will present the information or allow changes to settings.

The bottom of the screen (Fixed Display) is present in all screens and contains the following functions. The **left circular area** is used to reduce the contrast/viewing angle of the display. The **right circular area** is used to increase the contrast/viewing angle of the display. The contrast may require re-adjustment at ambient temperatures significantly different from those present at last adjustment.

The other functions are critical to machine operation. The AUTO and STOP keys are used to enable or disable the chiller. The key selected is in black (reverse video). The chiller will stop when the STOP key is touched and after completing the Run Unload mode.

Touching the AUTO key will enable the chiller for active cooling if no diagnostic is present. (A separate action must be taken to clear active diagnostics.)

The AUTO and STOP keys take precedence over the Enter and Cancel keys. (While a setting is being changed, AUTO and STOP keys are recognized even if Enter or Cancel has not been pressed.) The ALARMS button appears only when an alarm is present, and blinks (by alternating between normal and reverse video) to draw attention to a diagnostic condition. Pressing the ALARMS button takes you to the corresponding tab for additional information.

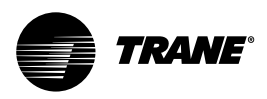

### Front Panel Lockout Feature

NOTE: The DynaView display and Touch Screen Lock screen is shown below. This screen is used if the Display and touch screen and lock feature is enabled. Thirty minutes after the last keystroke, this screen is displayed and the Display and Touch Screen is locked out until the sequence "159 <ENTER>" is pressed.

Until the proper password is entered, there will be no access to the DynaView screens including all reports, setpoints, and Auto/Stop/Alarms/Interlocks. The password "159" is not programmable from either DynaView or TechView.

# DISPLAY AND TOUCH SCREEN ARE LOCKED 1 2 3 5 6 7 8 9 Enter 0 Cancel

# Front Panel Display During Cold Ambients

If the Display and Touch Screen Lock feature is disabled, the following screen is automatically displayed if the DynaView Temperature is below freezing and has been 30 minutes after the last keystroke. Note: This feature is provided to avoid unintended actuations of the keypad, which can occur due to ice build-up on DynaView's exterior surfaces. Also be aware that at extremes of temperatures, the LCD display screen will change its contrast from the optimal adjustment made at more normal temperatures. It can appear washed out or blacked out. Simply pressing the lower right contrast control on the screen will return the display to readable condition.

NOTE: All screens shown in this section are typical. Some screens show all display options available, only one of which may appear on a line.

| DISPLAY AND TOUCH SCREEN ARE LOCKED<br>ENTER "159 Enter" TO UNLOCK |   |        |  |  |
|--------------------------------------------------------------------|---|--------|--|--|
| 1                                                                  | 2 | 3      |  |  |
| 3                                                                  | 5 | 6      |  |  |
| 7                                                                  | 8 | 9      |  |  |
| Enter                                                              | 0 | Cancel |  |  |
| $\bigcirc$                                                         |   |        |  |  |

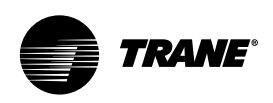

### **Modes Screen**

|            | Modes | Chiller         | Compressor |    |
|------------|-------|-----------------|------------|----|
| Chiller Mo | ode:  | Running         |            |    |
| Circuit 1  | Mode: | Running - Limit |            |    |
| Cpsr 1A    | Mode: | Running         |            |    |
| Cpsr 1B    | Mode: | Running         |            |    |
| Circuit 2  | Mode: | Run Inhibit     |            |    |
| Cpsr 2A    | Mode: | Stopped         |            |    |
| Cpsr 2B    | Mode: | Stopped         |            | •• |
| $\bigcirc$ | Auto  | Stop            |            |    |

The Mode Screen is only found on software revisions 18 and later. This screen provides a display for the top level operating mode for each of the components and sub-components of the chiller (i.e. Chiller, Circuits, and Compressors) that exist on the Chiller as it is configured. The modes are displayed as text only without the hex codes.

In software revisions 17.0 and earlier, the top level mode and the sub mode for each component was displayed on the respective component tab on the first two lines.

The mode display of the first 3 lines of the Compressor and Chiller Screen tabs is eliminated with the addition of the Mode Screen.

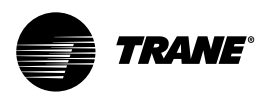

# **Controls Interface**

### Table 1 - Chiller Modes

| Chiller Modes                                                                                                    | Description                                                                                                    |
|----------------------------------------------------------------------------------------------------|----------------------------------------------------------------------------------------------------|
| Stopped (1)                                                                                                    | The chiller is not running and cannot run without intervention. Further information is provided by the sub-mode:                                                                                                    |
| Local Stop (2)                                                                                                    | Chiller is stopped by DynaView (or EasyView). Stop button command cannot be remotely overridden.                                                                                                    |
| Panic Stop (2)                                                                                                    | Chiller is stopped by DynaView (or EasyView). Panic Stop (by pressing Stop button twice) - previous shutdown was manually commanded to shutdown immediately without a run-unload or pumpdown cycle - cannot be remotely overridden.                                                                                                    |
| Diagnostic Shutdown - Manual Reset (2)                                                                                                    | The chiller is stopped by a diagnostic that requires manual intervention to reset.                                                                                                    |
| Other sub-modes are possible in<br>conjunction with at least one of the above<br>modes - See items below.<br>Diagnostic Shutdown - Auto ResetStart<br>Inhibited by Low Cond Temp Start<br>Inhibited by Low Ambient Temp Start<br>Inhibited by External Source Start<br>Inhibited by BAS<br>Waiting for BAS Communications<br>Ice Building to Normal Transition<br>Ice Building is Complete<br>Design Note: Maximum Capacity was<br>eliminated as annunciated mode prior to<br>any release. |                                                                                                    |
| Run Inhibit (1)                                                                                                    | The chiller is currently being inhibited from starting (and running), but<br>may be allowed to start if the inhibiting or diagnostic condition is<br>cleared. Further information is provided by the sub-mode:                                                                                                    |
| Diagnostic Shutdown - Auto Reset (2)                                                                                                    | The entire chiller is stopped by a diagnostic that may automatically clear.                                                                                                    |
| Start Inhibited by Low Cond Temp (2)                                                                                                    | The chiller is inhibited from starting by Low Condenser Temperature-<br>Inhibit is active below either -3.9°C (can be disabled with proper<br>freeze protection) or -18°C (limit set by design, cannot be disabled).<br>As an exception, this will not stop a chiller already running.                                                                                                    |
| Start Inhibited by Low Ambient Temp (2)                                                                                                    | The chiller is inhibited from starting (and running) by an outdoor air ambient temperature lower than a specified temperature - per user adjustable settings and can be disabled.                                                                                                    |
| Start Inhibited by External Source (2)                                                                                                    | The chiller is inhibited from starting (and running) by the "external stop" hardwired input.                                                                                                    |
| Start Inhibited by BAS (2)                                                                                                    | The chiller is inhibited from starting (and running) by command from<br>a Building Automation System via the digital communication link<br>(com 3 or com 5).                                                                                                    |
| Waiting for BAS Communications (2)                                                                                                    | This is a transient mode - 15-min. max, and is only possible if the chiller is in the Auto - Remote command mode. After a power up reset, it is necessary to wait for valid communication from a BAS (Tracer) to know whether to run or stay inhibited. Either valid communication will be received from the BAS (Tracer), or a communication diagnostic ultimately will result. In the latter case the chiller will revert to Local control. |

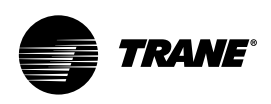

| Ice Building to Normal Transition (2)           | The chiller is inhibited from running for a brief period of time if it is<br>commanded from active ice building mode into normal cooling mode<br>via the ice building hardwired input or Tracer. This allows time for the<br>external system load to "switchover" from an ice bank to the chilled<br>water loop, and provides for a controlled pull down of the loop's<br>warmer temperature. This mode is not seen if the ice making is<br>automatically terminated on return brine temperature per the mode<br>below.            |
|-------------------------------------------------|----------------------------------------------------------------------------------------------------|
| Ice Building is Complete (2)                    | The chiller is inhibited from running as the lce Building process has<br>been normally terminated on the return brine temperature. The chiller<br>will not start unless the ice building command (hardwired input or<br>BAS command) is removed or cycled.                                                                                                    |
| Auto (1)                                        | The chiller is not currently running but can be expected to start at any moment given that the proper conditions and interlocks are satisfied. Further information is provided by the sub-mode:                                                                                                    |
| Waiting For Evap Water Flow (2)                 | The chiller will wait up to 4 minutes in this mode for evaporator water flow to be established per the flow switch hardwired input.                                                                                                    |
| Waiting for Need to Cool (2)                    | The chiller will wait indefinitely in this mode, for an evaporator leaving water temperature higher than the Chilled Water Setpoint plus the Differential to Start.                                                                                                    |
| Starting (1)                                    | The chiller is going through the necessary steps to allow the lead circuit and lead compressor to start.                                                                                                    |
| No Sub Modes Running (1)                        | At least one circuit and one compressor on the chiller are currently running. Further information is provided by the sub-mode:                                                                                                    |
| Unit is Building Ice (2)                        | The chiller is running in the Ice Building Mode, and either at or<br>moving towards full capacity available. Ice mode is terminated either<br>with the removal of the ice mode command or with the return brine<br>temperature falling below the IceTermination Setpoint.                                                                                                    |
| Running - Limited (1)                           | At least one circuit and one compressor on the chiller are currently running, but the operation of the chiller as a whole is being actively limited by the controls.                                                                                                    |
| Capacity Limited by High Evap Water Temp<br>(2) | This mode will occur if both the OA temperature is above -4.4°C and<br>the Evaporator Leaving Water Temperature is above 23.9°C as is often<br>the case in a high temperature pull-down. While in this mode, no<br>compressors will be allowed to load past their minimum load<br>capacity step, but it will not inhibit compressor staging. This mode is<br>necessary to prevent nuisance trips due to Compressor Overcurrent<br>or High Pressure Cutout. Reasonable pull-down rates can still be<br>expected despite this limit. |

(1)Top level mode (2) Sub-mode

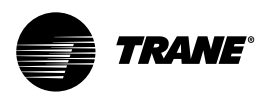

# **Controls Interface**

Table 2 - Circuit modes

| Circuit Modes                                                                                                    | Description                                                                                                    |
|----------------------------------------------------------------------------------------------------|----------------------------------------------------------------------------------------------------|
| Stopped (1)                                                                                                    | The given circuit is not running and cannot run without intervention.<br>Further information is provided by the sub-mode:                                                                                          |
| Front Panel Lockout (2)                                                                                                    | The circuit is manually locked out by the circuit lockout setting - the nonvolatile lockout setting is accessible through either the DynaView or TechView.                                                         |
| Diagnostic Shutdown - Manual Reset (2)                                                                                                    | The circuit has been shutdown on a latching diagnostic.                                                                                                    |
| Other sub-modes are possible in<br>conjunction with at least one of the above<br>modes - See items below for their<br>descriptions: Diagnostic Shutdown - Auto<br>Reset Start Inhibited by External<br>SourceStart Inhibited by BAS |                                                                                                    |
| Run Inhibit (1)                                                                                                    | The given circuit is currently being inhibited from starting (and running), but may be allowed to start if the inhibiting or diagnostic condition is cleared. Further information is provided by the sub-<br>mode: |
| Diagnostic Shutdown - Auto Reset (2)                                                                                                    | The circuit has been shutdown on a diagnostic that may clear automatically.                                                                                                    |
| Start Inhibited by External Source (2)                                                                                                    | The circuit is inhibited from starting (and running) by its "external circuit lockout" hardwired input.                                                                                                    |
| Start Inhibited by BAS (2)                                                                                                    | The circuit is inhibited from starting (and running) by command from<br>a Building Automation System via the digital communication link<br>(com 3 or com 5).                                                       |
| Auto (1)                                                                                                    | The given circuit is not currently running but can be expected to start<br>at any moment given that the proper conditions and interlocks are<br>satisfied.                                                         |
| No Sub Modes<br>Starting (1)                                                                                                    | The given circuit is going through the necessary steps to allow the lead compressor on that circuit to start.                                                                                                    |
| No Sub Modes<br>Running (1)                                                                                                    | At least one compressor on the given circuit is currently running.<br>Further information is provided by the sub-mode:                                                                                             |
| Establishing Min. Cap - Low Diff pressure<br>(2)                                                                                                    | The circuit is experiencing low system differential pressure and is being force loaded, irregardless Chilled Water Temperature Control, to develop pressure sooner.                                                |
| Running - Limited (1)                                                                                                    | At least one compressor on the given circuit is currently running, but<br>the capacity of the circuit is being actively limited by the controls.<br>Further information is provided by the sub-mode:               |
| Capacity Limited by High Cond Press (2)                                                                                                    | The circuit is experiencing condenser pressures at or near the condenser limit setting. Compressors on the circuit will be unloaded to prevent exceeding the limits.                                               |
| Capacity Limited by Low Evap RfgtTemp<br>(2)                                                                                                    | The circuit is experiencing saturated evaporator temperatures at or near the Low Refrigerant Temperature Cutout setting. Compressors on the circuit will be unloaded to prevent tripping.                          |

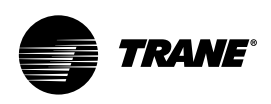

| Capacity Limited by Low Liquid Level (2) | The circuit is experiencing low refrigerant liquid levels and the EXV is at or near full open. The compressors on the circuit will be unloaded to prevent tripping.                                                                                                    |
|------------------------------------------|----------------------------------------------------------------------------------------------------|
| Shutting Down (1)                        | The given circuit is still running but shutdown is imminent. The circuit<br>is going through either a compressor run-unload mode or a circuit<br>operational pumpdown to dry out the evaporator (cold OA ambient<br>only). Shutdown is necessary due to one (or more) of the following<br>sub-modes: |
| Operational Pumpdown (2)                 | The circuit is in the process shutting down by performing an operational pumpdown just prior to stopping the last running compressor. The EXV is commanded closed. Pumpdown will terminate when both the liquid level and the evaporator pressure.                                                   |
| Front Panel Lockout (2)                  | The circuit has been manually locked out by the circuit lockout setting<br>and is in the process of shutting down - the nonvolatile lockout -<br>setting is accessible through either the DynaView or TechView.                                                                                      |
| Diagnostic Shutdown - Manual Reset (2)   | The circuit is in the process of shutdown due to a latching diagnostic.                                                                                                    |
| Diagnostic Shutdown - Auto Reset (2)     | The circuit is in the process of shutdown due to a diagnostic that may automatically clear.                                                                                                    |
| Start Inhibited by External Source (2)   | The circuit is in the process of shutdown due to a command from the external circuit lockout hardwired input.                                                                                                    |
| Start Inhibited by BAS (2)               | The circuit is in the process of shutdown due to a command from the Building Automation System (e.g. Tracer)                                                                                                    |
| Service Override (1)                     | The given circuit is in a Service Override mode                                                                                                    |
| Service Pumpdown (2)                     | The circuit is running with fan control, via a manual command to perform a Service Pumpdown. Its respective EXV is being held wide open, but the manual liquid line service valve should be closed.                                                                                                  |

(1)Top level mode (2) Sub-mode

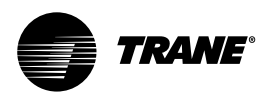

# **Controls Interface**

### Table 3- Compressor Modes

| Compressor Modes                                                                                                    | Description                                                                                                    |
|----------------------------------------------------------------------------------------------------|----------------------------------------------------------------------------------------------------|
| Stopped (1)                                                                                                    | The given compressor is not running and cannot run without intervention. Further information is provided by the sub-mode:-                                                                                                    |
| Diagnostic Shutdown - Manual Reset (2)                                                                                                    | The compressor has been shutdown on a latching diagnostic.                                                                                                    |
| Service Tool Lockout (2)                                                                                                    | The compressor has been shutdown due to a command from the<br>TechView Service Tool to be "locked out" and inoperative. This setting<br>is nonvolatile and operation can only be restored by using TechView<br>to "unlock" it.                                                     |
| Other sub-modes are possible in<br>conjunction with at least one of the above<br>modes - See items below for their<br>descriptions: Diagnostic Shutdown Auto<br>Reset Restart Inhibit |                                                                                                    |
| Run Inhibit (2)                                                                                                    | The given compressor is currently being inhibited from starting (and running*), but may be allowed to start if the inhibiting or diagnostic condition is cleared. Further information is provided by the sub-mode:                                                                 |
| Diagnostic Shutdown - Auto Reset (2)                                                                                                    | The compressor has been shutdown on a diagnostic that may clear automatically.                                                                                                    |
| Restart Inhibit (2)                                                                                                    | The compressor is currently unable to start due to its restart inhibit timer. A given compressor is not allowed to start until 5 minutes has expired since its last start.                                                                                                    |
| Auto (1)                                                                                                    | The given compressor is not currently running but can be expected to start at any moment given that the proper conditions occur.                                                                                                    |
| No Sub Modes<br>Starting (1)                                                                                                    | The given compressor is going through the necessary steps to allow it to start. (This mode is short and transitory)                                                                                                    |
| No Sub Modes<br>Running (2)                                                                                                    | The given compressor is currently running. Further information is provided by the sub-mode:                                                                                                    |
| Establishing Min. Capacity - High Oil Temp<br>(2)                                                                                                    | The compressor is running and is being forced loaded to its step load point, without regard to the leaving water temperature control, to prevent tripping on high oil temperature.                                                                                                 |
| Running - Limited (1)                                                                                                    | The given compressor is currently running, but its capacity is being actively limited by the controls. Further information is provided by the sub-mode:                                                                                                    |
| Capacity Limited by High Current (2)                                                                                                    | The compressor is running and its capacity is being limited by high<br>currents. The current limit setting is 120% RLA (to avoid overcurrent<br>trips) or lower as set by the compressor's "share" of the active -<br>current limit (demand limit) setting for the entire chiller. |

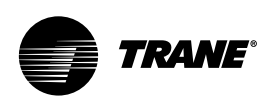

| Capacity Limited by Phase Unbalance (2) | The compressor is running and its capacity is being limited by excessive phase current unbalance.                                                                                                    |
|-----------------------------------------|----------------------------------------------------------------------------------------------------|
| Shutting Down (1)                       | The given compressor is still running but shutdown is imminent. The<br>compressor is going through either a run-unload mode or is the<br>active compressor in the operational pumpdown cycle for its circuit.<br>Shutdown is either normal (no sub-mode displayed) or due the<br>following sub-modes: |
| Diagnostic Shutdown - Manual Reset (2)  | The compressor is in the process of shutdown due to a latching diagnostic.                                                                                                    |
| Diagnostic Shutdown - Auto Reset (2)    | The compressor is in the process of shutdown due to a diagnostic that may clear automatically.                                                                                                    |
| ServiceTool Lockout (2)                 | The compressor is in the process of shutdown due to a command<br>from the TechView Service Tool to be "locked out" and inoperative.<br>This setting is nonvolatile and operation can only be restored by<br>using TechView to "unlock" it.                                                            |
|                                         |                                                                                                    |

(1)Top level mode (2) Sub-mode

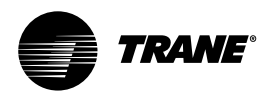

# **Controls Interface**

### **Chiller Screen**

The chiller screen is a summary of the chiller activity.

|                                 | Modes               | Chiller | Compressor |      |
|---------------------------------|---------------------|---------|------------|------|
| Evap Leaving Water Temperature: |                     |         |            | 7 C  |
| Evap                            | Entering Water Temp |         | 12 C       |      |
| Active Chilled Water Setpoint:  |                     |         | 7 C        |      |
| Active Current Water Setpoint:  |                     | ••      | 100%       |      |
| Outdoor Air Temperature:        |                     |         | 22 C       |      |
| Software Version:               |                     |         |            | 18.0 |
|                                 |                     |         |            |      |
| C                               | Auto                | Stop    |            |      |

### Table 4 - Chiller screen

| Description                     | Resolution | Units |  |
|---------------------------------|------------|-------|--|
| Evap Leaving Water Temperature  | X.X        | F / C |  |
| Evap Entering Water Temperature | X.X        | F / C |  |
| Active Chilled Water Setpoint   | X.X        | F / C |  |
| Active Current Limit Setpoint   | Х          | % RLA |  |
| Out Door Temperature            | X.X        | F / C |  |
| SoftwareType                    | RTA        | Text  |  |
| Software Version                | X.XX       | Text  |  |

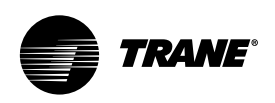

### **Compressor Screen**

The compressor screen displays information for the compressors in the format shown. The top line of radio buttons allows you to select the compressor of interest. The next 3 lines show the compressor operating mode. The compressor radio buttons and the compressor operating mode lines don't change as you scroll down in the menu.

The top screen has no upward scroll keys. The single arrow down scrolls the screen one line at a time. As soon as the display is one line away from the top, the upward pointing arrow appears. The last screen has a single arrow to scroll upward one line at a time. When in the last position, the single down arrow disappears.

Each compressor has its own screen depending on which radio key is pressed. When toggling between compressor screens, say to compare starts and run time, the same lines can be seen without additional keystrokes. For example, toggling from the bottom of the compressor 1A menu accesses the top of the compressor 2A menu.

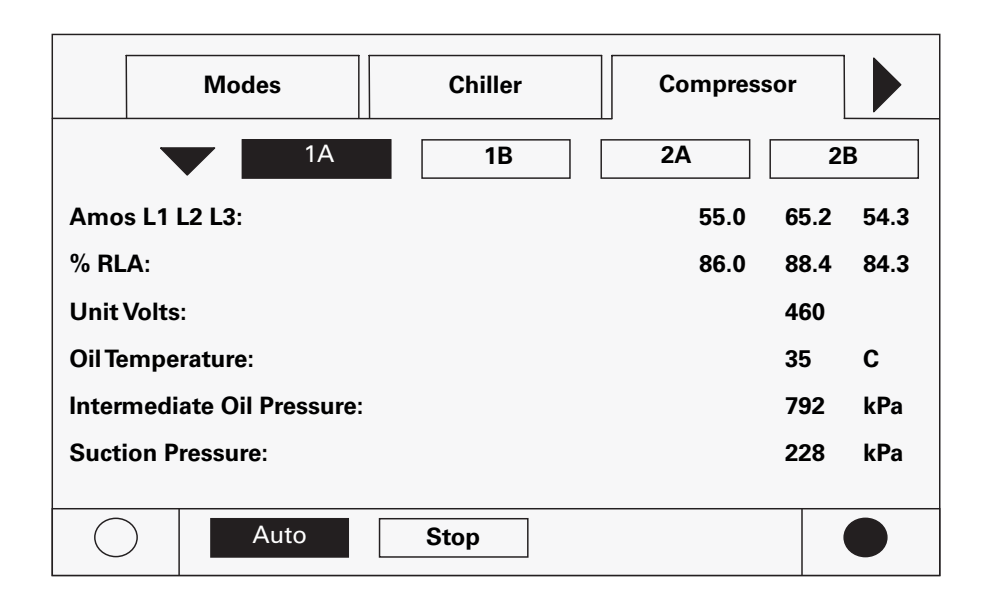

### Table 5 - Compressor screen

| Description               | Resolution | Units    |
|---------------------------|------------|----------|
| Amps L1 L2 L3             | XXX        | Amps     |
| % RLA L1 L2 L3            | X.X        | % RLA    |
| Unit Volts                | XXX        | Volts    |
| OilTemperature            | X.X        | F / C    |
| Intermediate Oil Pressure | X.X        | Pressure |
| Suction Pressure          | X.X        | Pressure |
| Starts/ Run Hours         | X, XX:XX   | hr:min   |

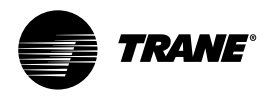

### **Refrigerant Screen**

The refrigerant screen displays those aspects of the chiller related to the refrigerant circuits.

|   | Chiller             | Compressor |      | Rfgt.        |     |
|---|---------------------|------------|------|--------------|-----|
|   |                     |            |      | <u>Ckt 2</u> |     |
| 0 | Cond Rfgt Pressure: |            |      |              | kPa |
| 5 | Sat Cond Rfgt Temp  | 51.7       | 51.7 | С            |     |
| E | Evap Rfgt Pressure: |            |      | 206          | kPa |
| 5 | Sat Evap Rfgt Temp  | 1.1        | 1.1  | С            |     |
| E | Evap Approach Tem   | 2.2        | 2.2  | С            |     |
| F | Rfgt Liquid Level:  |            |      | -2.5         | mm  |
|   |                     |            |      |              |     |
|   | Auto                | Stop       |      |              |     |

### Table 6 - Refrigerant screen

| Description                  | Resolution | Units    |
|------------------------------|------------|----------|
| Cond Rfgt Pressure Ckt1/Ckt2 | X.X        | Pressure |
| Sat Cond RfgtTemp Ckt1/Ckt2  | X.X        | F / C    |
| Evap Rfgt Pressure Ckt1/Ckt2 | X.X        | Pressure |
| Sat Evap Rfgt Temp Ckt1/Ckt2 | X.X        | F/C      |
| Evap Approach Temp Ckt1/Ckt2 | X.X        | F/C      |
| Rfgt Liquid Level Ckt1/Ckt2  | X.X        | Height   |

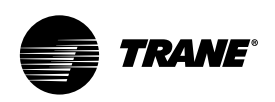

### **Setpoint Screen**

The setpoint screen is a two-part screen. Screen 1 lists all setpoints available to change along with their current value. The operator selects a setpoint to change by touching either the verbal description or setpoint value. Doing this causes the screen to switch to Screen 2.

In Screen 1 the language setpoint will always be the last setpoint in the list. This will facilitate language changes by placing that control in a standard position across all CH.530 product lines. Screen 2 displays the current value of the chosen setpoint in the upper  $\frac{1}{2}$  of the display.

It is displayed in a changeable format consistent with its type. Binary setpoints are considered to be simple two state enumeration and will use radio buttons. Analog setpoints are displayed as spin buttons. The lower half of the screen is reserved for help screens.

|                                     | Modes                                    | Chiller      | Compressor |  |  |  |
|-------------------------------------|------------------------------------------|--------------|------------|--|--|--|
|                                     |                                          | $\mathbb{A}$ |            |  |  |  |
| Auto Loo                            | al or Remote:                            |              | Local      |  |  |  |
| Front Panel Chilled Water Setpoint: |                                          |              |            |  |  |  |
| Front Pa                            | Front Panel Current Limit Setpoint: 100% |              |            |  |  |  |
| Condens                             | er Limit Setpoint                        | :            | XX % HPC   |  |  |  |
| Low Am                              | bient Lockout Set                        | pt:          | 1.7 C      |  |  |  |
| Low Ambient Lockout: Enab           |                                          |              |            |  |  |  |
|                                     |                                          |              |            |  |  |  |
| $\bigcirc$                          | Autouto                                  | Stop         |            |  |  |  |

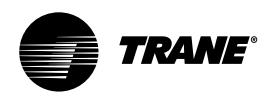

# **Controls Interface**

### Table 7 - Setpoint screen

| Description                          | Resolution or Text        | Units       |
|--------------------------------------|---------------------------|-------------|
| Auto Local or Remote                 | Remote/Local              | Text        |
| Front Panel Chilled Water Setpoint   | X.X                       | F / C       |
| Front Panel Current Limit Setpoint   | XXX                       | % RLA       |
| Differential to Start                | X.X                       | Temperature |
| Differential to Stop                 | X.X                       | Temperature |
| Condenser Limit Setpoint             | Enable/Disable            | Text        |
| Low Ambient Lockout Setpoint         | X.X                       | Temperature |
| Low Ambient Lockout                  | Enable/Disable            | Text        |
| Ice Build                            | Enable/Disable            | Text        |
| Front Panel Ice Termination Setpoint | X.X                       | Temperature |
| Comp 1A Pumpdown                     | Pumpdown/Abort            | Text        |
| Comp 1B Pumpdown                     | Pumpdown/Abort            | Text        |
| Comp 2A Pumpdown                     | Pumpdown/Abort            | Text        |
| Comp 2B Pumpdown                     | Pumpdown/Abort            | Text        |
| EXV Ckt 1 Open                       | Auto/Open                 | Text        |
| EXV Ckt 2 Open                       | Auto/Open                 | Text        |
| Front Panel Ckt 1 Lockout            | Locked Out/Not Locked Out | Text        |
| Front Panel Ckt 2 Lockout            | Locked Out/Not Locked Out | Text        |
| Ext Chilled Water Setpoint           | X.X                       | F / C       |
| Ext Current Limit Setpoint           | XXX                       | % RLA       |
| Date Format                          | mmm dd yyyy, dd mm yyyy   | Text        |
| Date                                 |                           | Text        |
| Time Format                          | 12 hr, 24 hr              | Text        |
| Time of Day                          |                           | Text        |
| Keypad/Display Lockout               | Enable/Disable            | Text        |
| Display Units                        | SI, English               | Text        |
| Pressure Units                       | Absolute, Gauge           | Text        |
| Language Selection                   | Downloaded from TechView  | Text        |

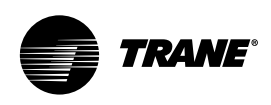

### Table 8 - Setpoint Options/Conditions Displayed

| Option                                                | Condition(s)   | Explanation                                                                                                    |
|-------------------------------------------------------|----------------|----------------------------------------------------------------------------------------------------|
| Ice Building                                          | Enable/Disable | If feature is installed, operation can be initiated or stopped                                                                       |
| Cprsr Pumpdown (1)                                    | Avail          | Pumpdown is allowed: only with<br>unit in Stop or when circuit is<br>locked out                                                      |
|                                                       | Not Avail      | Pumpdown is not allowed because<br>unit is operating or pumpdown has<br>been completed                                               |
|                                                       | Pumpdown       | State is displayed while pumpdown is in progress                                                                                     |
| EXV Ckt Open<br>(For Authorized Service Use Only (2)) | Avail          | Indicates EXV is closed but can be opened manually since unit is in Stop or circuit is locked out                                    |
|                                                       | Not Avail      | EXV is closed but cannot be opened manually since unit is operating                                                                  |
|                                                       | Open           | State is displayed when EXV is<br>open. Unit will not start with EXV<br>manually set open, but will initiate<br>valve closure first. |
| Ckt Lockout                                           | Locked Out     | Circuit is locked out at Front Panel;<br>other circuit may be available to<br>run                                                    |
| _                                                     | Not Locked Out | Circuit is not locked out and is available to run                                                                                    |
| Ext. Chilled Water Setpt                              | Enable/Disable | Allows unit to control setpoint;<br>otherwise another loop controller<br>in line will control, as optionally<br>wired.               |
| Ext. Current Limit Setpt                              | Enable/Disable | Allows unit to control setpoint;<br>otherwise another loop controller<br>in line will control, as optionally<br>wired.               |

(1) Pumpdown procedures are discussed in the chiller installation-operation-maintenance manual.(2) Used for liquid level control or to recover from pumpdown

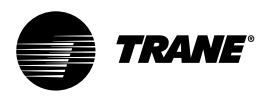

### **Diagnostic Screen**

|           | Rfgt                           | Set Point          | Diagnostic  |   |  |  |  |  |
|-----------|--------------------------------|--------------------|-------------|---|--|--|--|--|
|           | · · · · ·                      | $\bigtriangledown$ | Reset Diags | ] |  |  |  |  |
| [01]      | [01] 10: 59 AM Nov 26, 2001:   |                    |             |   |  |  |  |  |
| Evap      | oorator Water Flow (           | Overdue:           |             |   |  |  |  |  |
| [02]      | 10: 56 AM Nov 26, 2            | 001:               |             |   |  |  |  |  |
| Low       | Chilled Water Temp             | : Unit Off:        |             |   |  |  |  |  |
| [03]      | 10: 55 AM Nov 26, 2            | 001:               |             |   |  |  |  |  |
| Low       | Low Evaporator Temp: Unit Off: |                    |             |   |  |  |  |  |
|           |                                |                    |             |   |  |  |  |  |
| $\subset$ | Auto                           | Stop               | Alarms      |   |  |  |  |  |

The diagnostic screen is accessible by either pressing the blinking ALARMS key or by pressing the **Diagnostic** tab on the screen tab selection.

A hex code and a verbal description appears on the display as shown typically above.

This is the last active diagnostic. Pressing the "Reset All Active Diagnostics" will reset all active diagnostics regardless of type, machine or refrigerant circuit. Compressor diagnostics, which hold off only one compressor, are treated as circuit diagnostics, consistent with the circuit to which they belong. One circuit not operating will not shut the chiller down. Viewing the "Compressor" screen will indicate whether a circuit is not operating and for what reason.

A complete listing of diagnostics and codes is included in the Diagnostic Section.

### **Power-Up EasyView**

# Scenario 1: On Power-Up EasyView will progress through two screens if an application is not present.

First Screen, Version # of the Boot, only the version # extension is displayed. This screen will display for 3-5 seconds and move on to the second screen.

Second Screen, Application or No Application.

This screen will display "-APP" for as long as it remains powered.

# Scenario 2: On Power-Up EasyView will progress through 5 screens if an application is present.

First Screen, Version # of the Boot, only the version # extension is displayed.

This screen will display for 3-5 seconds and move on to the second screen.

### Second Screen, Application or No Application. This screen will display "APP" for 3-5 seconds and move on to the third screen.

Third screen, First screen of the Application, segment and LED test.

This screen will turn on all LED's and segments for 3-5 seconds and move on to the fourth screen.

Fourth Screen, splash screen.

This screen will display CH.530 for 3-5 seconds and move on to the fifth screen.

Fifth Screen, the Leaving Water Temperature.

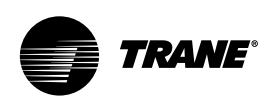

### **Power-Up DynaView**

On Power-Up, DynaView will progress through 3 screens:

First Screen, Version # of the Boot, full version # displayed.

This screen will display for 5 seconds and move on to the second screen. The contrast will also be adjustable from this screen.

Second Screen, Application or No Application.

This screen will display for 5 seconds "A Valid Application Is Present" or "A Valid

Application Is Not Present" and move on to the third screen.

Third Screen, First screen of the Application, the Chiller Tab.

### **Display Formats**

### Units

Temperature settings are in °F or °C, depending on Display Units settings. Settings can be entered in tenths or whole degrees depending on a menu setting at the TechView.

Dashes ("-----") appearing in a temperature or pressure report, indicates that the value is invalid or not applicable.

### Languages

English plus two alternate languages may be installed with DynaView and will reside in the main processor. English will always be available. Alternate languages must be installed using TechView, Software Download View.

### **TechView Interface**

TechView is the PC (laptop) based tool used for servicing Tracer CH.530. Technicians that make any chiller control modification or service any diagnostic with Tracer CH.530 must use a laptop running the software application "TechView." TechView is a Trane application developed to minimize chiller downtime and aid the technicians' understanding of chiller operation and service requirements.

NOTE: Important: Performing any Tracer CH.530 service functions should be done only by a properly trained service technician. Please contact your local Trane service agency for assistance with any service requirements.

TechView software is available via Trane.com.

(http://www.trane.com/commercial/s oftware/tracerch530/)

This download site provides a user the TechView installation software and CH.530 main processor software that must be loaded onto your PC in order to service a CH.530 main processor. The TechView service tool is used to load software into the

Tracer CH.530 main processor.

Minimum PC requirements to install and operate TechView are:

- Pentium II or higher processor
- 128Mb RAM
- 1024 x 768 resolution of display
- CD-ROM
- 56K modem
- 9-pin RS-232 serial connection
- Operating system Windows 2000
- Microsoft Office (MS Word, MS Access, MS Excel)
- Parallel Port (25-pin) or USB Port

NOTE: TechView was designed for the proceeding listed laptop configuration. Any variation will have unknown results. Therefore, support for TechView is limited to only those laptops that meet the specific configuration listed here. Only laptops with a Pentium II class processor or better are supported; Intel Celeron, AMD, or Cyrix processors are not supported.

TechView is also used to perform any CH.530 service or maintenance function. Servicing a CH.530 main processor includes:

- Updating main processor software
- Monitoring chiller operation
- Viewing and resetting chiller diagnostics
- Low Level Intelligent Device (LLID) replacement and binding
- Main processor replacement and configuration modifications
- Setpoint modifications
- Service overrides

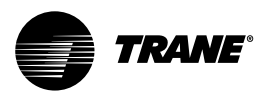

### **Software Download**

Instructions for First Time TechView Users

- Create a folder called "CH.530" on your C:\ drive. You will select and use this folder in subsequent steps so that downloaded files are easy to locate.
- 2. Download the Java Runtime installation utility file onto your PC in the CH.530 folder (please note that this does not install Java Runtime, it only downloads the installation utility).
- Click on the latest version of Java Runtime shown in the TechView Download table.
- Select "Save this program to disk" while downloading the files (do not select "Run this program from its current location").
- 3. Download the TechView installation utility file onto your PC in the CH.530 folder (please note that this does not install TechView, it only downloads the installation utility).
- Click on the latest version of TechView shown in the TechView Download table.
- Select "Save this program to disk" while downloading the files (do not select "Run this program from its current location").
- 4. Remember where you downloaded the files (the "CH.530" folder). You will need to locate them to finish the installation process.
- 5. Proceed to "Main Processor Software Download" page and read the instructions to download the latest version of main processor installation files.

Note: you will first select the chiller type to obtain the available file versions.

- 6. Select the product family. A table with the download link will appear for that product family.
- 7. Download the main processor software onto your PC in the CH.530 folder (please note that this does not install the main processor, it only downloads the installation utility).

- To do this, click on the latest version of the main processor.
- Select "Save this program to disk" while downloading the files (do not select

("Run this program from its current location").

- Remember where you downloaded the files (the "CH.530" folder). You will need to locate them to finish the installation process.
- 9. To complete the installation process, locate the installation utilities you down-loaded into the CH.530 folder. If necessary, use your PC's file manager to locate the downloaded files.
- Install the applications in the following order by doubleclicking on the install program and following the installation prompts:
- Java Runtime Environment (JRE\_VXXX.exe)

Note: During the Java Runtime Environment installation, you may be prompted to "select the default Java Runtime for the system browsers..." Do not select any system browsers at this step. There should be no default browsers selected for proper operation.

- -TechView (6200-0347-VXXX.exe)
- -The main processor (6200-XXXX-XX-XX.exe).
- -The main processor program will self extract to the proper folder within the

TechView program directory, provided the TechView program is properly installed on the C:\ drive.

- 11. Connect your PC to the CH.530 main processor using a standard 9-pin male/9-pin female RS-232 cable.
- 12. Run the TechView software by selecting the TechView icon placed on your desktop during the installation process. The "Help...About" menu can be viewed to confirm proper installation of latest versions.

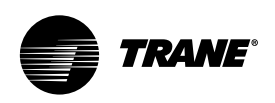

The following Diagnostic Table contains all diagnostics possible arranged alphabetically by the name assigned to each diagnostic. Not all diagnostics are available unless TechView is installed.

### Legend to Diagnostics Table

**Hex Code:** 3-digit code used to uniquely identify diagnostics.

**Diagnostic Name**: Name of the diagnostic as it appears at DynaView and/orTechView displays.

**Severity:** Defines the action of the above effect. *Immediate* means an instantaneous shutdown of the affected portion. *Normal* means routine or friendly shutdown of the affected portion. *Special Mode* means a particular mode of operation is invoked, but without shutdown, and *Info* means an Informational Note or Warning is generated.

**Persistence:** Defines whether or not the diagnostic and its effects are to be manually reset (Latched), or can be either manually or automatically reset (Nonlatched).

**Criteria:** Quantitatively defines the criteria used in generating the diagnostic and, if nonlatching, the criteria for auto reset.

**Reset Level:** Defines the lowest level of manual diagnostic reset command which can clear the diagnostic. The manual diagnostic reset levels in decreasing order of priority are: Local, Remote and Info. For example, a diagnostic that has a reset level of Remote, can be reset by either a remote diagnostic reset command or by a local diagnostic reset command, but not by the lower priority Info Reset command.

### Table 9 - Diagnostics

| Hex<br>Code | Diagnostic Name and<br>Source | Severity | Persistence | Criteria                                                                                                    | Reset<br>Level |
|-------------|-------------------------------|----------|-------------|----------------------------------------------------------------------------------------------------|----------------|
| 398         | BAS Communication<br>Lost     | Special  | NonLatch    | The BAS was setup as<br>"installed" at the MP and the<br>Comm 3 LLID lost<br>communications with the BAS<br>for 15 contiguous minutes after<br>it had been established. Refer<br>to Section on Setpoint<br>Arbitration to determine how<br>setpoints and operating modes<br>may be effected by the comm<br>loss. The chiller follows the<br>value of the Tracer Default Run<br>Command which can be<br>previously written by Tracer<br>and stored nonvolatilely by the<br>MP (either use local or<br>shutdown) | Remote         |

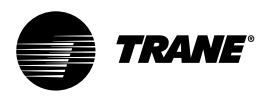

| Hex<br>Code | Diagnostic Name and<br>Source                         | Severity  | Persistence | Criteria                                                                                                    | Reset<br>Level |
|-------------|-------------------------------------------------------|-----------|-------------|----------------------------------------------------------------------------------------------------|----------------|
| 390         | BAS Failed to<br>Establish<br>Communication           | Special   | NonLatch    | The BAS was setup as<br>"installed" and the BAS did not<br>communicate with the MP<br>within 15 minutes after power-<br>up. Refer to Section on<br>Setpoint Arbitration to<br>determine how setpoints and<br>operating modes may be<br>effected. Note: The original<br>requirement for this was 2<br>minutes, but was implemented<br>at 15 minutes for RTAC. | Remote         |
| 2E6         | Check Clock                                           | Info      | Latch       | The real time clock had<br>detected loss of its oscillator at<br>some time in the past. This<br>diagnostic can be effectively<br>cleared only by writing a new<br>value to the chiller's time clock<br>using the TechView or<br>DynaView's "set chiller time"<br>functions.                                                                                  | Remote         |
| 8A          | Chilled Water Flow<br>(Entering Water<br>Temperature) | Info      | NonLatch    | The entering evaporator water<br>temp fell below the leaving<br>evaporator water temperature<br>by more than 1°C for 55°C-sec.<br>For RTAC this diagnostic<br>cannot reliably indicate loss of<br>flow, but can warn of improper<br>flow direction through the<br>evaporator, misbound<br>temperature sensors, or other<br>system problems.                  | Remote         |
| 5EF         | Comm Loss: Chilled<br>Water Flow Switch               | Immediate | Latch       | Continual loss of<br>communication between the<br>MP and the Functional ID has<br>occurred for a 30 second period                                                                                                    | Remote         |

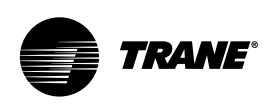

| Hex<br>Code | Diagnostic Name and Source                                       | Severity        | Persistence | Criteria                                        | Reset<br>Level |
|-------------|------------------------------------------------------------------|-----------------|-------------|-------------------------------------------------|----------------|
| 5F2         | Comm Loss: Cond Rfgt<br>Pressure, Circuit #1                     | Immediate       | Latch       | Same as Comm Loss: Chilled<br>Water Flow Switch | Remote         |
| 5F3         | Comm Loss: Cond Rfgt<br>Pressure, Circuit #2                     | Immediate       | Latch       | Same as Comm Loss: Chilled<br>Water Flow Switch | Remote         |
| 694         | Comm Loss: Electronic<br>Expansion Valve,<br>Circuit #1          | Normal          | Latch       | Same as Comm Loss: Chilled<br>Water Flow Switch | Remote         |
| 695         | Comm Loss: Electronic<br>Expansion Valve,<br>Circuit #2          | Normal          | Latch       | Same as Comm Loss: Chilled<br>Water Flow Switch | Remote         |
| 5DE         | Comm Loss:<br>Emergency Stop                                     | Normal          | Latch       | Same as Comm Loss: Chilled<br>Water Flow Switch | Remote         |
| 68E         | Comm Loss: Evap Oil<br>Return Valve, Cprsr 1A<br>Valve, Cprsr 1B | Normal          | Latch       | Same as Comm Loss: Chilled<br>Water Flow Switch | Remote         |
| 69E         | Comm Loss: Evap Oil<br>Return                                    | Normal          | Latch       | Same as Comm Loss: Chilled<br>Water Flow Switch | Remote         |
| 68F         | Comm Loss: Evap Oil<br>Return Valve, Cprsr 2A                    | Normal          | Latch       | Same as Comm Loss: Chilled<br>Water Flow Switch | Remote         |
| 69F         | Comm Loss: Evap Oil<br>Return Valve, Cprsr 2B                    | Normal          | Latch       | Same as Comm Loss: Chilled<br>Water Flow Switch | Remote         |
| 5E4         | Comm Loss:<br>Evaporator Entering<br>WaterTemperature            | Special<br>Mode | Latch       | Same as Comm Loss: Chilled<br>Water Flow Switch | Remote         |
| 5E3         | Comm Loss:<br>Evaporator Leaving<br>Water Temperature            | Normal          | Latch       | Same as Comm Loss: Chilled<br>Water Flow Switch | Remote         |
| 6BB         | Comm Loss:<br>Evaporator Rfgt Drain<br>Valve - Ckt 1             | Normal          | Latch       | Same as Comm Loss: Chilled<br>Water Flow Switch | Remote         |

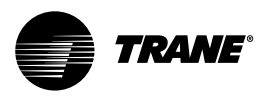

| Hex<br>Code | Diagnostic Name and Source                                | Severity        | Persistence | Criteria                                                                                                    | Reset<br>Level |
|-------------|-----------------------------------------------------------|-----------------|-------------|----------------------------------------------------------------------------------------------------|----------------|
| 6BC         | Comm Loss:<br>Evaporator Rfgt Drain<br>Valve - Ckt 2      | Normal          | Latch       | Same as Comm Loss: Chilled<br>Water Flow Switch                                                                                                    | Remote         |
| 688         | Comm Loss:<br>Evaporator Rfgt Liquid<br>Level, Circuit #1 | Immediate       | Latch       | Same as Comm Loss: Chilled<br>Water Flow Switch                                                                                                    | Remote         |
| 689         | Comm Loss:<br>Evaporator Rfgt Liquid<br>Level, Circuit #2 | Immediate       | Latch       | Same as Comm Loss: Chilled<br>Water Flow Switch                                                                                                    | Remote         |
| 5F0         | Comm Loss:<br>Evaporator Rfgt<br>Pressure, Circuit #1     | Immediate       | Latch       | Continual loss of<br>communication between the<br>MP and the Functional ID has<br>occurred for a 30 second<br>period. Note: This diagnostic is<br>replaced by diagnostic 5FB<br>below with Rev 15.0.                                                                           | Remote         |
| 5F1         | Comm Loss:<br>Evaporator Rfgt<br>Pressure, Circuit #2     | Immediate       | Latch       | Continual loss of<br>communication between the<br>MP and the Functional ID has<br>occurred for a 30 second<br>period. Note: This diagnostic is<br>replaced by diagnostic 5FB<br>below with Rev 15.0.                                                                           | Remote         |
| 5F8         | Comm Loss:<br>Evaporator Water<br>Pump Control            | Normal          | Latch       | Same as Comm Loss: Chilled<br>Water Flow Switch                                                                                                    | Remote         |
| 5DD         | Comm Loss: External<br>Auto/Stop                          | Normal          | Latch       | Same as Comm Loss: Chilled<br>Water Flow Switch                                                                                                    | Remote         |
| 5E9         | Comm Loss: External<br>Chilled Water Setpoint             | Special<br>Mode | NonLatch    | Continual loss of<br>communication between the<br>MP and the Functional ID has<br>occurred for a 30 second<br>period. Chiller shall discontinue<br>use of the External Chilled<br>Water Setpoint source and<br>revert to the next higher<br>priority for setpoint arbitration. | Remote         |

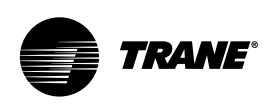

| Hex<br>Code | Diagnostic Name and<br>Source                         | Severity        | Persistence | Criteria                                                                                                    | Reset<br>Level |
|-------------|-------------------------------------------------------|-----------------|-------------|----------------------------------------------------------------------------------------------------|----------------|
| 5DF         | Comm Loss: External<br>Circuit Lockout,<br>Circuit #1 | Special<br>Mode | Latch       | Continual loss of<br>communication between the<br>MP and the Functional ID has<br>occurred for a 30 second<br>period. MP will nonvolatilely<br>hold the lockout state (enabled<br>or disabled) that was in effect<br>at the time of comm loss.                                        | Remote         |
| 5E0         | Comm Loss: External<br>Circuit Lockout,<br>Circuit #2 | Special<br>Mode | Latch       | Same as Comm Loss: External<br>Circuit Lockout, Circuit #1                                                                                                    | Remote         |
| 5EA         | Comm Loss: External<br>Current Limit<br>Setpoint      | Special<br>Mode | NonLatch    | Continual loss of<br>communication between the<br>MP and the Functional ID has<br>occurred for a 30 second<br>period. Chiller shall discontinue<br>use of the External Current<br>limit setpoint and revert to the<br>next higher priority for Current<br>Limit setpoint arbitration. | Remote         |
| 680         | Comm Loss: Fan<br>Control Circuit #1,<br>Stage #1     | Normal          | Latch       | Same as Comm Loss: Chilled<br>Water Flow Switch                                                                                                    | Remote         |
| 681         | Comm Loss: Fan<br>Control Circuit #1,<br>Stage #2     | Normal          | Latch       | Same as Comm Loss: Chilled<br>Water Flow Switch                                                                                                    | Remote         |
| 682         | Comm Loss: Fan<br>Control Circuit #1,<br>Stage #3     | Normal          | Latch       | Same as Comm Loss: Chilled<br>Water Flow Switch                                                                                                    | Remote         |
| 683         | Comm Loss: Fan<br>Control Circuit #1,<br>Stage #4     | Normal          | Latch       | Same as Comm Loss: Chilled<br>Water Flow Switch                                                                                                    | Remote         |
| 684         | Comm Loss: Fan<br>Control Circuit #2,<br>Stage #1     | Normal          | Latch       | Same as Comm Loss: Chilled<br>Water Flow Switch                                                                                                    | Remote         |
| 685         | Comm Loss: Fan<br>Control Circuit #2,<br>Stage #2     | Normal          | Latch       | Same as Comm Loss: Chilled<br>Water Flow Switch                                                                                                    | Remote         |
| 686         | Comm Loss: Fan<br>Control Circuit #2,<br>Stage #3     | Normal          | Latch       | Same as Comm Loss: Chilled<br>Water Flow Switch                                                                                                    | Remote         |

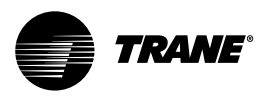

| Hex<br>Code | Diagnostic Name and Source                                                                | Severity        | Persistence | Criteria                                                                                                    | Reset<br>Level |
|-------------|-------------------------------------------------------------------------------------------|-----------------|-------------|----------------------------------------------------------------------------------------------------|----------------|
| 687         | Comm Loss: Fan<br>Control Circuit #2,<br>Stage #4                                         | Normal          | Latch       | Same as Comm Loss: Chilled<br>Water Flow Switch                                                                                                    | Remote         |
| 68C         | Comm Loss: Fan<br>Inverter Fault, Circuit<br>#1 or Circuit #1,<br>Drive 1                 | Special<br>Mode | Latch       | Continual loss of<br>communication between the<br>MP and the Functional ID has<br>occurred for a 30 second<br>period. Operate the remaining<br>fans as fixed speed fan deck. | Remote         |
| 68D         | Comm Loss: Fan<br>Inverter Fault, Circuit<br>#1, Drive 2                                  | Special<br>Mode | Latch       | Same as Comm Loss: Fan<br>Inverter Fault, Circuit #1 or<br>Circuit #1, Drive 1                                                                                               | Remote         |
| 69A         | Comm Loss: Fan<br>Inverter Fault, Circuit<br>#2 or Circuit #2,<br>Drive 1                 | Special<br>Mode | Latch       | Same as Comm Loss: Fan<br>Inverter Fault, Circuit #1 or<br>Circuit #1, Drive 1                                                                                               | Remote         |
| 69B         | Comm Loss: Fan<br>Inverter Fault, Circuit<br>#2, Drive 2                                  | Special<br>Mode | Latch       | Same as Comm Loss: Fan<br>Inverter Fault, Circuit #1 or<br>Circuit #1, Drive 1                                                                                               | Remote         |
| 68A         | Comm Loss: Fan<br>Inverter Fault, Circuit<br>#1, Drive 1 and 2                            | Normal          | Latch       | Same as Comm Loss: Fan<br>Inverter Fault, Circuit #1 or<br>Circuit #1, Drive 1                                                                                               | Remote         |
| 698         | Comm Loss: Fan<br>Inverter Power,<br>Circuit #2 or Circuit<br>#2 Drive 1 and 2            | Normal          | Latch       | Same as Comm Loss: Fan<br>Inverter Fault, Circuit #1 or<br>Circuit #1, Drive 1                                                                                               | Remote         |
| 68B         | Comm Loss: Fan<br>Inverter Speed<br>Command, Circuit #1<br>or Circuit #1 Drive 1<br>and 2 | Special<br>Mode | Latch       | Same as Comm Loss: Fan<br>Inverter Fault, Circuit #1 or<br>Circuit #1, Drive 1                                                                                               | Remote         |
| 699         | Comm Loss: Fan<br>Inverter Speed<br>Command, Circuit #2<br>or Circuit #2 Drive 1<br>and 2 | Special<br>Mode | Latch       | Same as Comm Loss: Fan<br>Inverter Fault, Circuit #1 or<br>Circuit #1, Drive 1                                                                                               | Remote         |
| 5D9         | Comm Loss: Female<br>Step Load<br>Compressor 1A                                           | Normal          | Latch       | Same as Comm Loss: Chilled<br>Water Flow Switch                                                                                                    | Remote         |
| 5DA         | Comm Loss: Female<br>Step Load<br>Compressor 1B                                           | Normal          | Latch       | Same as Comm Loss: Chilled<br>Water Flow Switch                                                                                                    | Remote         |

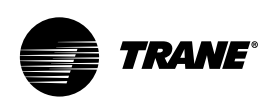

| Hex<br>Code | Diagnostic Name and Source                             | Severity        | Persistence | Criteria                                                                                                    | Reset<br>Level |
|-------------|--------------------------------------------------------|-----------------|-------------|----------------------------------------------------------------------------------------------------|----------------|
| 5DB         | Comm Loss: Female<br>Step Load<br>Compressor 2A        | Normal          | Latch       | Same as Comm Loss: Chilled<br>Water Flow Switch                                                                                                    | Remote         |
| 5DC         | Comm Loss: Female<br>Step Load<br>Compressor 2B        | Normal          | Latch       | Same as Comm Loss: Chilled<br>Water Flow Switch                                                                                                    | Remote         |
| 5EB         | Comm Loss: High<br>Pressure Cutout<br>Switch, Cprsr 1A | Immediate       | Latch       | Same as Comm Loss: Chilled<br>Water Flow Switch                                                                                                    | Remote         |
| 5EC         | Comm Loss: High<br>Pressure Cutout<br>Switch, Cprsr 1B | Immediate       | Latch       | Same as Comm Loss: Chilled<br>Water Flow Switch                                                                                                    | Remote         |
| 5ED         | Comm Loss: High<br>Pressure Cutout<br>Switch, Cprsr 2A | Immediate       | Latch       | Same as Comm Loss: Chilled<br>Water Flow Switch                                                                                                    | Remote         |
| 5EE         | Comm Loss: Female<br>Step Load<br>Compressor 2B        | Immediate       | Latch       | Same as Comm Loss: Chilled<br>Water Flow Switch                                                                                                    | Remote         |
| 5E1         | Comm Loss: Ice-<br>Machine Control                     | Special<br>Mode | Latch       | Continual loss of<br>communication between the<br>MP and the Functional ID has<br>occurred for a 30 second<br>period. Chiller shall revert to<br>normal (non-ice building) mode<br>regardless of last state. | Remote         |
| 5FA         | Comm Loss: Ice-<br>Machine Control                     | Special<br>Mode | Latch       | Same as Comm Loss: Ice-<br>Machine Control                                                                                                    | Remote         |
| 5F4         | Comm Loss:<br>Intermediate Oil<br>Pressure, Cprsr 1A   | Immediate       | Latch       | Same as Comm Loss: Chilled<br>Water Flow Switch                                                                                                    | Remote         |
| 5F5         | Comm Loss:<br>Intermediate Oil<br>Pressure, Cprsr 1B   | Immediate       | Latch       | Same as Comm Loss: Chilled<br>Water Flow Switch                                                                                                    | Remote         |

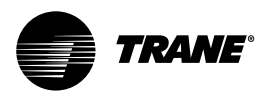

| Hex<br>Code | Diagnostic Name and<br>Source                        | Severity        | Persistence | Criteria                                        | Reset<br>Level |
|-------------|------------------------------------------------------|-----------------|-------------|-------------------------------------------------|----------------|
| 5F6         | Comm Loss:<br>Intermediate Oil<br>Pressure, Cprsr 2A | Immediate       | Latch       | Same as Comm Loss: Chilled<br>Water Flow Switch | Remote         |
| 5F7         | Comm Loss:<br>Intermediate Oil<br>Pressure, Cprsr 2B | Immediate       | Latch       | Same as Comm Loss: Chilled<br>Water Flow Switch | Remote         |
| 69D         | Comm Loss: Local<br>BAS Interface                    | Special<br>Mode | Latch       | Same as Comm Loss: Chilled<br>Water Flow Switch | Remote         |
| 5D2         | Comm Loss: Male<br>Port Load<br>Compressor 1A        | Normal          | Latch       | Same as Comm Loss: Chilled<br>Water Flow Switch | Remote         |
| 5D4         | Comm Loss: Male<br>Port Load<br>Compressor 1B        | Normal          | Latch       | Same as Comm Loss: Chilled<br>Water Flow Switch | Remote         |
| 5D6         | Comm Loss: Male<br>Port Load<br>Compressor 2A        | Normal          | Latch       | Same as Comm Loss: Chilled<br>Water Flow Switch | Remote         |
| 5D8         | Comm Loss: Male<br>Port Load<br>Compressor 2B        | Normal          | Latch       | Same as Comm Loss: Chilled<br>Water Flow Switch | Remote         |
| 5D1         | Comm Loss: Male<br>Port Unload<br>Compressor 1A      | Normal          | Latch       | Same as Comm Loss: Chilled<br>Water Flow Switch | Remote         |
| 5D3         | Comm Loss: Male<br>Port Unload<br>Compressor 1B      | Normal          | Latch       | Same as Comm Loss: Chilled<br>Water Flow Switch | Remote         |
| 5D5         | Comm Loss: Male<br>Port Unload<br>Compressor 2A      | Normal          | Latch       | Same as Comm Loss: Chilled<br>Water Flow Switch | Remote         |
| 5D7         | Comm Loss: Male<br>Port Unload<br>Compressor 2B      | Normal          | Latch       | Same as Comm Loss: Chilled<br>Water Flow Switch | Remote         |
| 5E5         | Comm Loss:<br>Intermediate Oil<br>Pressure, Cprsr 2B | Normal          | Latch       | Same as Comm Loss: Chilled<br>Water Flow Switch | Remote         |

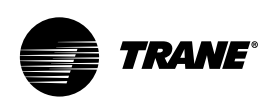

| Hex<br>Code | Diagnostic Name and<br>Source                                                | Severity | Persistence | Criteria                                                                                                    | Reset<br>Level |
|-------------|------------------------------------------------------------------------------|----------|-------------|----------------------------------------------------------------------------------------------------|----------------|
| 5E6         | Comm Loss: Oil<br>Temperature, Circuit<br>#2 or Cprsr 2A                     | Normal   | Latch       | Same as Comm Loss: Chilled<br>Water Flow Switch                                                                                                    | Remote         |
| 696         | Comm Loss: Oil<br>Temperature,<br>Cprsr 1B                                   | Normal   | Latch       | Same as Comm Loss: Chilled<br>Water Flow Switch                                                                                                    | Remote         |
| 697         | Comm Loss: Oil<br>Temperature,<br>Cprsr 2B                                   | Normal   | Latch       | Same as Comm Loss: Chilled<br>Water Flow Switch                                                                                                    | Remote         |
| 5E2         | Comm Loss: Outdoor<br>Air Temperature                                        | Normal   | Latch       | Continual loss of<br>communication between the<br>MP and the Functional ID has<br>occurred for a 30 second<br>period. Note that if this<br>diagnostic occurs, operational<br>pumpdown will be performed<br>regardless of the last valid<br>temperature. | Remote         |
| 690         | Comm Loss:<br>Starter 1A                                                     | Normal   | Latch       | Same as Comm Loss: Chilled<br>Water Flow Switch                                                                                                    | Local          |
| 691         | Comm Loss:<br>Starter 1B                                                     | Normal   | Latch       | Same as Comm Loss: Chilled<br>Water Flow Switch                                                                                                    | Local          |
| 692         | Comm Loss:<br>Starter 2A                                                     | Normal   | Latch       | Same as Comm Loss: Chilled<br>Water Flow Switch                                                                                                    | Local          |
| 693         | Comm Loss:<br>Starter 2B                                                     | Normal   | Latch       | Same as Comm Loss: Chilled<br>Water Flow Switch                                                                                                    | Local          |
| 6AC         | Comm Loss: Starter<br>Panel High<br>Temperature Limit -<br>Panel 1, Cprsr 1B | Info     | Latch       | Same as Comm Loss: Chilled<br>Water Flow Switch                                                                                                    | Local          |
| 6AB         | Comm Loss: Starter<br>Panel High<br>Temperature Limit -<br>Panel 1, Cprsr 2A | Info     | Latch       | Same as Comm Loss: Chilled<br>Water Flow Switch                                                                                                    | Local          |

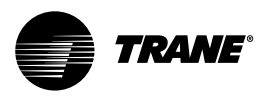

| Hex<br>Code | Diagnostic Name and<br>Source                                                | Severity  | Persistence | Criteria                                                                                                    | Reset<br>Level |
|-------------|------------------------------------------------------------------------------|-----------|-------------|----------------------------------------------------------------------------------------------------|----------------|
| 6AD         | Comm Loss: Starter<br>Panel High<br>Temperature Limit -<br>Panel 2, Cprsr 2B | Info      | Latch       | Same as Comm Loss: Chilled<br>Water Flow Switch                                                                                                    | Local          |
| 6A0         | Comm Loss: Status/<br>Annunciation Relays                                    | Info      | Latch       | Same as Comm Loss: Chilled<br>Water Flow Switch                                                                                                    | Remote         |
| 5FB         | Comm Loss: Suction<br>Pressure Cprsr 1A                                      | Immediate | Latch       | Continual loss of<br>communication between the<br>MP and the Functional ID has<br>occurred for a 30 second<br>period. Circuit target if no<br>isolation valves, compressor<br>target if isolation valves or<br>simplex. Design Note: In the<br>case of manifolded<br>compressors without isolation<br>valves, the occurrence of this<br>diagnostic will also generate a<br>comm loss with the<br>nonexistent Suction Press<br>Cprsr 2B in order to accomplish<br>circuit shutdown. | Remote         |
| 5FC         | Comm Loss: Suction<br>Pressure Cprsr 1B                                      | Immediate | Latch       | Continual loss of<br>communication between the<br>MP and the Functional ID has<br>occurred for a 30 second<br>period. Design Note: For<br>circuits with manifolded<br>compressors w/o isolation<br>valve option, this diagnostic<br>will occur with the preceding<br>diagnostic, even though this<br>transducer is not required or<br>installed.                                                                                                    | Remote         |
| 5FD         | Comm Loss: Suction<br>Pressure Cprsr 2A                                      | Immediate | Latch       | Same as Comm Loss: Chilled<br>Water Flow Switch                                                                                                    | Remote         |
| 5FE         | Comm Loss: Suction<br>Pressure Cprsr 2B                                      | Immediate | Latch       | Same as Comm Loss: Chilled<br>Water Flow Switch                                                                                                    | Remote         |

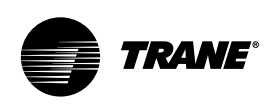

| Hex<br>Code | Diagnostic Name and<br>Source                                           | Severity        | Persistence | Criteria                                                                                                    | Reset<br>Level |
|-------------|-------------------------------------------------------------------------|-----------------|-------------|----------------------------------------------------------------------------------------------------|----------------|
| 2A1         | Condenser Fan<br>Variable Speed Drive<br>Fault - Circuit 1<br>(Drive 1) | Special<br>Mode | Latch       | The MP has received a fault<br>signal from the respective<br>condenser fan Variable Speed<br>Inverter Drive, and<br>unsuccessfully attempted<br>(5 times within 1 minute of<br>each other) to clear the fault.<br>The 4th attempt removes<br>power from the inverter to<br>create a power up reset. If the<br>fault does not clear, the MP will<br>revert to constant speed<br>operation without the use of<br>the inverter's fan. The inverter<br>must be manually bypassed,<br>and fan outputs rebound, for<br>full fixed speed fan operation | Remote         |
| 5B4         | Condenser Fan<br>Variable Speed Drive<br>Fault - Circuit 1<br>Drive 2   | Special<br>Mode | Latch       | Same as Condenser Fan<br>Variable Speed Drive Fault -<br>Circuit 1 (Drive 1)                                                                                                    | Remote         |
| 2A2         | Condenser Fan<br>Variable Speed Drive<br>Fault - Circuit 2<br>Drive 1   | Special<br>Mode | Latch       | Same as Condenser Fan<br>Variable Speed Drive Fault -<br>Circuit 1 (Drive 1)                                                                                                    | Remote         |
| 5B5         | Condenser Fan<br>Variable Speed Drive<br>Fault - Circuit 2<br>Drive 2   | Special<br>Mode | Latch       | Same as Condenser Fan<br>Variable Speed Drive Fault -<br>Circuit 1 (Drive 1)                                                                                                    | Remote         |
| 5B8         | Condenser<br>Refrigerant Pressure<br>Transducer - Circuit 1             | Immediate       | Latch       | Bad Sensor or LLID                                                                                                    | Remote         |
| 5B9         | Condenser<br>Refrigerant Pressure<br>Transducer - Circuit 2             | Immediate       | Latch       | Bad Sensor or LLID                                                                                                    | Remote         |
| FD          | Emergency Stop                                                          | Immediate       | Latch       | EMERGENCY STOP input is<br>open. An external interlock has<br>tripped. Time to trip from input<br>opening to unit stop shall be<br>0.1 to 1.0 seconds.                                                                                                    | Remote         |
| 8E          | Evaporator Entering<br>WaterTemperature<br>Sensor                       | Immediate       | Latch       | Bad Sensor or LLID a. Normal<br>operation, no effects on<br>control. b. Chiller shall remove<br>any Return or Constant Return<br>Chilled Water Reset, if it was in<br>effect. Apply slew rates per<br>Chilled Water Reset spec                                                                                                    | Remote         |

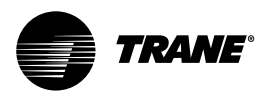

| Hex<br>Code | Diagnostic Name and<br>Source                     | Severity  | Persistence | Criteria                                                                                                    | Reset<br>Level |
|-------------|---------------------------------------------------|-----------|-------------|----------------------------------------------------------------------------------------------------|----------------|
| AB          | Evaporator Leaving<br>Water Temperature<br>Sensor | Normal    | Latch       | Bad Sensor or LLID                                                                                                    | Remote         |
| 27D         | Evaporator Liquid<br>Level Sensor -<br>Circuit 1  | Immediate | Latch       | Bad Sensor or LLID                                                                                                    | Remote         |
| 3F9         | Evaporator Liquid<br>Level Sensor -<br>Circuit 2  | Immediate | Latch       | Bad Sensor or LLID                                                                                                    | Remote         |
| 6B9         | Evaporator Rfgt Drain<br>- Circuit 1              | NA        | Latch       | This diagnostic is effective only<br>with Remote Evaporator units.<br>The liquid level of the<br>respective evaporator was not<br>seen to be below the level of-<br>21.2 mm (0.83 in) within 5<br>minutes of the commanded<br>opening of its Drain Valve<br>Solenoid. The diagnostic will<br>not be active if the drain valve<br>is commanded closed.                                                                                                    | Remote         |
| 6BA         | Evaporator Rfgt Drain<br>- Circuit 2              | NA        | Latch       | Same as Evaporator Rfgt Drain<br>- Circuit 1                                                                                                    | Remote         |
| ED          | Evaporator Water<br>Flow Lost                     | Immediate | NonLatch    | <ul> <li>a. The chilled water flow switch<br/>input was open for more than<br/>6-10 contiguous seconds.</li> <li>b. This diagnostic does not de-<br/>energize the evaporator pump<br/>output</li> <li>c. 6-10 seconds of contiguous<br/>flow shall clear this diagnostic.</li> <li>d. Even though the pump times<br/>out in the STOP modes, this<br/>diagnostic shall not be called<br/>out in the STOP modes. Note<br/>that this diagnostic will not<br/>light the red diagnostic light on<br/>the EasyView display.</li> </ul> | Remote         |

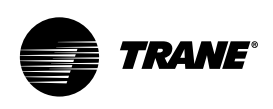

| Hex<br>Code | Diagnostic Name and<br>Source    | Severity  | Persistence | Criteria                                                                                                    | Reset<br>Level |
|-------------|----------------------------------|-----------|-------------|----------------------------------------------------------------------------------------------------|----------------|
| ED          | Evaporator Water<br>Flow Lost    | Immediate | NonLatch    | <ul> <li>a. The chilled water flow switch<br/>input was open for more than<br/>6-10 contiguous seconds.</li> <li>b. This diagnostic does not de-<br/>energize the evaporator pump<br/>output</li> <li>c. 6-10 seconds of contiguous<br/>flow shall clear this diagnostic.</li> <li>d. Even though the pump times<br/>out in the STOP modes, this<br/>diagnostic shall not be called<br/>out in the STOP modes. Note<br/>that this diagnostic will not<br/>light the red diagnostic light on<br/>the EasyView display.</li> </ul>                                                                                                    | Remote         |
| 384         | Evaporator Water<br>Flow Overdue | Normal    | NonLatch    | Evaporator water flow was not<br>proven within 4.25 minutes<br>(RTAC Rev20 and earlier) or 20<br>minutes (RTAC Rev 21) of the<br>Chilled water pump relay being<br>energized. With SW Rev 17.0<br>and earlier, the diagnostic will<br>de-energize the Chilled Water<br>Pump output. It will be re-<br>energized if the diagnostic<br>clears with the return of flow<br>and the chiller will be allowed<br>to restart normally (to<br>accommodate external control<br>of pump) With SW Rev 18.0 and<br>later, the pump command<br>status will not be effected. Note<br>that this diagnostic will not<br>light the red diagnostic light on<br>the EasyView display | Remote         |
| 5C4         | Excessive Loss of<br>Comm        | Immediate | Latch       | Loss of comm with 75% or<br>more of the LLIDs configured<br>for the system has been<br>detected. This diagnostic will<br>suppress the callout of all<br>subsequent comm loss<br>diagnostics. Check power<br>supply(s) and power<br>disconnects - troubleshoot<br>LLIDS buss using TechView                                                                                                    | Remote         |

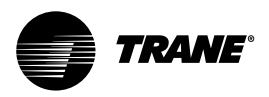

| Hex<br>Code | Diagnostic Name and<br>Source                            | Severity | Persistence | Criteria                                                                                                    | Reset<br>Level |
|-------------|----------------------------------------------------------|----------|-------------|----------------------------------------------------------------------------------------------------|----------------|
| 87          | External Chilled Water<br>Setpoint                       | Info     | NonLatch    | <ul> <li>a. Function Not "Enabled": no diagnostics.</li> <li>b. "Enabled": Out-Of-Range Low or Hi or bad LLID, set diagnostic, default CWS to next level of priority (e.g. Front Panel SetPoint). This Info diagnostic will automatically reset if the input returns to the normal range.</li> </ul>                                     | Remote         |
| 89          | Evaporator Entering<br>Water Temperature<br>Sensor       | Info     | NonLatch    | Same as External Chilled Water<br>Setpoint                                                                                                    | Remote         |
| 1C6         | High Differential<br>Refrigerant Pressure -<br>Circuit 1 | Normal   | Latch       | The system differential<br>pressure for the respective<br>circuit was above 19.2 bar for 2<br>consecutive samples or more<br>than 10 seconds.                                                                                                    | Remote         |
| 1C7         | High Differential<br>Refrigerant Pressure -<br>Circuit 2 | Normal   | Latch       | Same as High Differential<br>Refrigerant Pressure - Circuit 1                                                                                                    | Remote         |
| 584         | High Evaporator<br>Liquid Level - Circuit 1              | Normal   | Latch       | The liquid level sensor is seen<br>to be at or near its high end of<br>range for 80 contiguous<br>minutes while the compressor<br>is running. (The diagnostic<br>timer will hold, but not clear<br>when the circuit is off). Design:<br>80% or more of bit count<br>corresponding to +21.2 mm or<br>more liquid level for 80<br>minutes) | Remote         |
| 5B7         | High Evaporator<br>Liquid Level - Circuit 2              | Normal   | Latch       | Same as High Differential<br>Refrigerant Pressure - Circuit 1                                                                                                    |                |

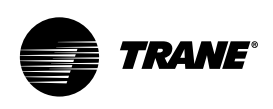

| Hex<br>Code | Diagnostic Name and Source              | Severity  | Persistence | Criteria                                                                                                    | Reset<br>Level |
|-------------|-----------------------------------------|-----------|-------------|----------------------------------------------------------------------------------------------------|----------------|
| 6B8         | High Evaporator<br>Refrigerant Pressure | Immediate | NonLatch    | The evaporator refrigerant<br>pressure of either circuit has<br>risen above 13.3 bar. The<br>evaporator water pump relay<br>will be de-energized to stop the<br>pump regardless of why the<br>pump is running. The<br>diagnostic will auto reset and<br>the pump will return to normal<br>control when all of the<br>evaporator pressures fall below<br>13 bar. This diagnostic has<br>severity of Immediate because<br>if an evaporator pressure reads<br>high without being invalid, the<br>pump would be shut off but the<br>chiller could keep running.<br>Evaporator water flow<br>diagnostics are not active if the<br>pump is commanded off, only<br>if the pump is commanded on<br>but flow does not occur as<br>expected. | Remote         |
| 1DE         | High Oil Temperature<br>- Compressor 1A | Immediate | NonLatch    | The respective oil temperature<br>as supplied to the compressor,<br>exceeded 93°C for 2<br>consecutive samples or for<br>over 10 seconds. Note: As part<br>of the Compressor High<br>Temperature Limit Mode<br>(Minimum Limit), the running<br>compressor's female load step<br>will be forced loaded when its<br>oil temperature exceeds 88°C<br>and returned to normal control<br>when the oil temperature falls<br>below 77°C.                                                                                                    | Remote         |
| 1E0         | High Oil Temperature<br>- Compressor 1B | Immediate | Latch       | Same as High Oil Temperature -<br>Compressor 1A                                                                                                    | Local          |
| 1DD         | High Oil Temperature<br>- Compressor 2A | Immediate | Latch       | Same as High Oil Temperature -<br>Compressor 1A                                                                                                    | Local          |
| 1DF         | High Oil Temperature<br>- Compressor 2B | Immediate | Latch       | Same as High Oil Temperature -<br>Compressor 1A                                                                                                    | Local          |

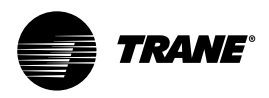

| Hex<br>Code | Diagnostic Name and Source                                 | Severity        | Persistence | Criteria                                                                                                    | Reset<br>Level |
|-------------|------------------------------------------------------------|-----------------|-------------|----------------------------------------------------------------------------------------------------|----------------|
| F5          | High Pressure Cutout<br>- Compressor 1A                    | Immediate       | Latch       | A high pressure cutout was<br>detected on Compressor 1A;<br>trip at $22 \pm 0.35$ bar. Note:<br>Other diagnostics that may<br>occur as an expected<br>consequence of the HPC trip<br>will be suppressed from<br>annunciation. These include<br>Phase Loss, Power Loss, and<br>Transition Complete Input<br>Open.                                                                                                    | Local          |
| F6          | High Pressure Cutout<br>- Compressor 1B                    | Immediate       | Latch       | Same as High Pressure Cutout -<br>Compressor 1A                                                                                                    | Local          |
| BE          | High Oil Temperature<br>- Compressor 2A                    | Immediate       | Latch       | Same as High Pressure Cutout -<br>Compressor 1A                                                                                                    | Local          |
| BF          | High Oil Temperature<br>- Compressor 2B                    | Immediate       | Latch       | Same as High Pressure Cutout -<br>Compressor 1A                                                                                                    | Local          |
| 5BE         | Intermediate Oil<br>Pressure Transducer -<br>Compressor 1A | Immediate       | Latch       | Bad Sensor or LLID                                                                                                    | Remote         |
| 5BF         | Intermediate Oil<br>Pressure Transducer -<br>Compressor 1B | Immediate       | Latch       | Bad Sensor or LLID                                                                                                    | Remote         |
| 5C0         | Intermediate Oil<br>PressureTransducer -<br>Compressor 2A  | Immediate       | Latch       | Bad Sensor or LLID                                                                                                    | Remote         |
| 5C1         | Intermediate Oil<br>PressureTransducer -<br>Compressor 2B  | Immediate       | Latch       | Bad Sensor or LLID                                                                                                    | Remote         |
| 25          | Low Chilled Water<br>Temp: Unit Off                        | Special<br>Mode | NonLatch    | The leaving chilled water<br>temperature fell below the<br>leaving water temperature<br>cutout setting for 16.7°C<br>seconds while the chiller is in<br>the Stop mode, or in Auto<br>mode with no compressors<br>running. Energize Evaporator<br>Water Pump Relay until<br>diagnostic auto resets, then<br>return to normal evaporator<br>pump control. Automatic reset<br>occurs when the temperature<br>rises 2°F (1.1°C) above the<br>cutout setting for 30 minutes. | Remote         |

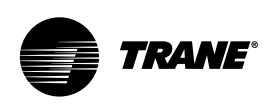

| Hex<br>Code | Diagnostic Name and<br>Source                           | Severity                         | Persistence | Criteria                                                                                                    | Reset<br>Level |
|-------------|---------------------------------------------------------|----------------------------------|-------------|----------------------------------------------------------------------------------------------------|----------------|
| C6          | Low Chilled Water<br>Temp: Unit On                      | Immediate<br>and Special<br>Mode | NonLatch    | The chilled water temperature<br>fell below the cutout setpoint<br>for 16.7°C seconds while the<br>compressor was running.<br>Automatic reset occurs when<br>the temperature rises 2 °F<br>(1.1°C) above the cutout setting<br>for 2 minutes. This diagnostic<br>shall not de-energize the<br>Evaporator Water Pump<br>Output. | Remote         |
| AE          | Low Differential<br>Refrigerant Pressure -<br>Circuit 1 | Immediate                        | Latch       | The system differential<br>pressure for the respective<br>circuit was below 2.45 bar for<br>more than 140 bar-sec with<br>either a 1 minute (single cprsr<br>circuit) or 2.5 minute<br>(manifolded cprsr circuit)<br>ignore time from the start of<br>the circuit.                                                             | Remote         |
| AF          | Low Differential<br>Refrigerant Pressure -<br>Circuit 2 | Immediate                        | Latch       | Same as Low Differential<br>Refrigerant Pressure - Circuit 1                                                                                                    | Remote         |
| ;83         | Low Evaporator<br>Liquid Level - Circuit 1              | Immediate                        | Latch       | The liquid level sensor is seen<br>to be at or near its low end of<br>range for 80 contiguous<br>minutes while the compressor<br>is running. Design: 20% or less<br>of bit count corresponding to -<br>21.2 mm or less liquid level for<br>80 minutes                                                                          | Remote         |
| 5B6         | Low Evaporator<br>Liquid Level - Circuit 2              | Immediate                        | Latch       | Same as Low Evaporator<br>Liquid Level - Circuit 1                                                                                                    | Remote         |

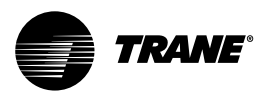

| Hex<br>Code | Diagnostic Name and<br>Source                               | Severity        | Persistence | Criteria                                                                                                    | Reset<br>Level |
|-------------|-------------------------------------------------------------|-----------------|-------------|----------------------------------------------------------------------------------------------------|----------------|
| 194         | Low Evaporator<br>Refrigerant<br>Temperature -<br>Circuit 1 | Immediate       | Latch       | a. The inferred Saturated<br>Evaporator Refrigerant<br>Temperature (calculated from<br>suction pressure transducer(s))<br>dropped below the Low<br>Refrigerant Temperature Cutout<br>Setpoint for 66.7°C-sec (4.4°C-<br>sec max rate) while the circuit<br>was running after the ignore<br>period had expired. The integral<br>is held at 0 for the ignore time<br>(which is a function of outdoor<br>air temperature) following the<br>circuit startup and the integral<br>will be limited to never trip in<br>less than 15 seconds. (i.e. the<br>error term shall be clamped to -<br>13.3°C. The minimum LRTC<br>setpoint is -20.5°C (1.3 bar) the<br>point at which oil separates<br>from the refrigerant. b. During<br>the timeout of the trip integral,<br>the unload solenoid(s) of the<br>running compressors on the<br>circuit, shall be energized<br>continuously. Normal<br>load/unload operation will be<br>resumed if the trip integral is<br>reset by return to temps above<br>the cutout setpoint.) | Remote         |
| 195         | Low Evaporator<br>Refrigerant<br>Temperature -<br>Circuit 2 | Immediate       | Latch       | Same as Low Evaporator<br>Refrigerant Temperature -<br>Circuit 1                                                                                                    | Remote         |
| 6B3         | Low Evaporator Temp<br>- Ckt 1: Unit Off                    | Special<br>Mode | NonLatch    | Any of the evaporator<br>saturated temperatures fell<br>below the water temperature<br>cutout setting while the<br>respective evaporator liquid<br>level was greater than -21.2mm<br>for 16.7°C seconds while chiller<br>is in the Stop mode, or in Auto<br>mode with no compressors<br>running. Energize Evaporator<br>Water Pump Relay until<br>diagnostic auto resets, then<br>return to normal evaporator<br>pump control. Automatic reset<br>occurs when either the<br>evaporator temperature rises<br>2°F (1.1°C) above the cutout<br>setting or the liquid level falls<br>below -21.2mm for 30 minutes.                                                                                                    | Remote         |

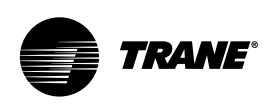

| Hex<br>Code | Diagnostic Name and<br>Source                       | Severity        | Persistence | Criteria                                                                                                    | Reset<br>Level |
|-------------|-----------------------------------------------------|-----------------|-------------|----------------------------------------------------------------------------------------------------|----------------|
| 6B3         | Low Evaporator Temp<br>- Ckt 1: Unit Off            | Special<br>Mode | NonLatch    | Same as Low EvaporatorTemp<br>- Ckt 1: Unit Off                                                                                                    | Remote         |
| 198         | Low Oil Flow -<br>Compressor 1A                     | Immediate       | Latch       | The intermediate oil pressure<br>transducer for this compressor<br>was out of the acceptable<br>pressure range for 15 seconds,<br>while the Delta Pressure was<br>greater than 2.45 bar:<br>Acceptable range is 0.50 > (PC-<br>PI) / (PC-PE) for the first 2.5<br>minutes of operation, and 0.25<br>> (PC-PI) / (PC- PE) thereafter                                                                                                    | Local          |
| 199         | Low Oil Flow -<br>Compressor 1B                     | Immediate       | Latch       | Same as Low Oil Flow -<br>Compressor 1A                                                                                                    | Local          |
| 19A         | Low Oil Flow -<br>Compressor 2A                     | Immediate       | Latch       | Same as Low Oil Flow -<br>Compressor 1A                                                                                                    | Local          |
| 19B         | Low Oil Flow -<br>Compressor 2B                     | Immediate       | Latch       | Same as Low Oil Flow -<br>Compressor 1A                                                                                                    | Local          |
| B5          | Low Suction<br>Refrigerant Pressure -<br>Circuit 1  | Immediate       | Latch       | <ul> <li>a. The Suction Refrigerant<br/>Pressure (or either of the<br/>compressor suction pressures)<br/>dropped below 0.7 bar just<br/>prior to compressor start (after<br/>EXV preposition).</li> <li>b. The pressure fell below 1.12<br/>bar while running after the<br/>ignore time had expired, or fell<br/>below 0.7 bar (or 0.35 bar in<br/>software prior to Oct 02) before<br/>the ignore time had expired.<br/>The ignore time is function of<br/>outdoor air temperature. Note:<br/>Part b. is identical to Low<br/>Evaporator Refrigerant<br/>Temperature diagnostic except<br/>for the trip integral and trip<br/>point settings.</li> </ul> | Local          |
| B6          | Low Suction<br>Refrigerant Pressure -<br>Circuit 2  | Immediate       | Latch       | Same as Low Suction<br>Refrigerant Pressure - Circuit 1                                                                                                    | Local          |
| B7          | Low Suction<br>Refrigerant Pressure -<br>Circuit 1B | Immediate       | Latch       | Same as Low Suction<br>Refrigerant Pressure - Circuit 1                                                                                                    | Local          |

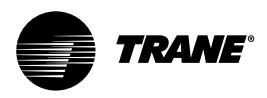

| Hex<br>Code | Diagnostic Name and<br>Source                       | Severity  | Persistence | Criteria                                                                                                    | Reset<br>Level |
|-------------|-----------------------------------------------------|-----------|-------------|----------------------------------------------------------------------------------------------------|----------------|
| B8          | Low Suction<br>Refrigerant Pressure -<br>Circuit 2B | Immediate | Latch       | Same as Low Suction<br>Refrigerant Pressure - Circuit 1                                                                                                    | Local          |
| BA          | Motor Current<br>Overload -<br>Compressor 1A        | Immediate | Latch       | Compressor current exceeded<br>overload time vs. trip<br>characteristic. For A/C products<br>Must trip = 140% RLA, Must<br>hold=125%, nominal trip132.5%<br>in 30 seconds. | Local          |
| BB          | Motor Current<br>Overload -<br>Compressor 1B        | Immediate | Latch       | Same as Low Suction<br>Refrigerant Pressure - Circuit 1                                                                                                    | Local          |
| BC          | Motor Current<br>Overload -<br>Compressor 2A        | Immediate | Latch       | Same as Low Suction<br>Refrigerant Pressure - Circuit 1                                                                                                    | Local          |
| BD          | Motor Current<br>Overload -<br>Compressor 2B        | Immediate | Latch       | Same as Low Suction<br>Refrigerant Pressure - Circuit 1                                                                                                    | Local          |
| 1AD         | MP Application<br>Memory CRC Error                  | Immediate | Latch       | Memory error criteria                                                                                                    | Remote         |
| 6A1         | MP: Could not Store<br>Starts and Hours             | Info      | Latch       | MP has determined there was<br>an error with the previous<br>power down store. Starts and<br>Hours may have been lost for<br>the last 24 hours.                            | Remote         |
| 5FF         | MP: Invalid<br>Configuration                        | Immediate | Latch       | MP has an invalid configuration based on the current software installed.                                                                                                   | Remote         |
| 6A2         | MP: Non-Volatile<br>BlockTest Error                 | Info      | Latch       | MP has determined there was<br>an error with a block in the<br>Non-Volatile memory. Check<br>settings.                                                                     | Remote         |
| 69C         | MP: Non-Volatile<br>Memory Reformat                 | Info      | Latch       | MP has determined there was<br>an error in a sector of the Non-<br>Volatile memory and it was<br>reformatted. Check settings.                                              | Remote         |

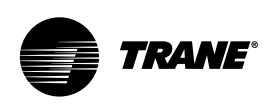

| Hex<br>Code | Diagnostic Name and<br>Source        | Severity  | Persistence | Criteria                                                                                                    | Reset<br>Level |
|-------------|--------------------------------------|-----------|-------------|----------------------------------------------------------------------------------------------------|----------------|
| D9          | MP: Reset Has<br>Occurred            | Info      | NonLatch    | The main processor has<br>successfully come out of a<br>reset and built its application. A<br>reset may have been due to a<br>power up, installing new<br>software or configuration. This<br>diagnostic is immediately and<br>automatically cleared and thus<br>can only be seen in the Historic<br>Diagnostic List in TechView. | Remote         |
| 1E1         | Oil Flow Fault -<br>Compressor 1A    | Immediate | Latch       | The Intermediate Oil Pressure<br>Transducer for this compressor<br>is reading a pressure either<br>above its respective circuit's<br>Condenser Pressure by 1.05 bar<br>or more, or below its<br>respective Suction Pressure 0.7<br>bar or more for 30 seconds<br>continuously.                                                   | Local          |
| 1E2         | Oil Flow Fault -<br>Compressor 1b    | Immediate | Latch       | Same as Oil Flow Fault -<br>Compressor 1A                                                                                                    | Local          |
| 5A0         | Oil Flow Fault -<br>Compressor 2A    | Immediate | Latch       | Same as Oil Flow Fault -<br>Compressor 1A                                                                                                    | Local          |
| 5A1         | Oil Flow Fault -<br>Compressor 2b    | Immediate | Latch       | Same as Oil Flow Fault -<br>Compressor 1A                                                                                                    | Local          |
| 1E6         | OilTemperature<br>Sensor - Cprsr 1B  | Normal    | Latch       | Bad Sensor or LLID                                                                                                    | Remote         |
| 1E8         | Oil Temperature<br>Sensor - Cprsr 2B | Normal    | Latch       | Bad Sensor or LLID                                                                                                    | Remote         |
| 1E5         | OilTemperature<br>Sensor - Cprsr 1A  | Normal    | Latch       | Bad Sensor or LLID                                                                                                    | Remote         |
| 1E7         | Oil Temperature<br>Sensor - Cprsr 2A | Normal    | Latch       | Bad Sensor or LLID                                                                                                    | Remote         |
| A1          | Outdoor Air<br>Temperature Sensor    | Normal    | Latch       | Bad Sensor or LLID. Note that if<br>this diagnostic occurs,<br>operational pumpdown will be<br>performed regardless of the<br>last valid temperature.                                                                                                    | Remote         |

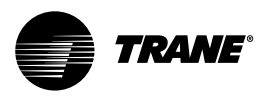

| Hex<br>Code | Diagnostic Name and<br>Source     | Severity  | Persistence | Criteria                                                                                                    | Reset<br>Level |
|-------------|-----------------------------------|-----------|-------------|----------------------------------------------------------------------------------------------------|----------------|
| D7          | Over Voltage                      | Immediate | NonLatch    | a. Line voltage above + 10% of<br>nominal. [Must hold = + 10 %<br>of nominal. Must trip = + 15 %<br>of nominal. Reset differential =<br>min. of2% and max. of 4%.<br>Time to trip = minimum of 1<br>min. and maximum of 5 min.)<br>Design: Nom. trip: 60 seconds<br>at greater than 112.5%, + or-<br>2.5%, Auto Reset at 109% or<br>less.                                                                                                    | Remote         |
| 19C         | Phase Loss -<br>Compressor 1A     | Immediate | Latch       | a) No current was sensed on<br>one or two of the current<br>transformer inputs while<br>running or starting (See<br>Nonlatching Power Loss<br>Diagnostic for all 3 phases lost<br>while running). Must hold =<br>20% RLA. Must trip = 5% RLA.<br>Time to trip shall be longer<br>than guaranteed reset on<br>Starter Module at a minimum,<br>3 seconds maximum. Actual<br>design trippoint is 10%. The<br>actual design trip time is 2.64<br>seconds. b) If Phase reversal<br>protection is enabled and<br>current is not sensed on one or<br>more current transformer<br>inputs. Logic will detect and<br>trip in a maximum of 0.3<br>second from compressor start. | Local          |
| 19D         | Phase Loss -<br>Compressor 1B     | Immediate | Latch       | Same as Phase Loss -<br>Compressor 1A                                                                                                    | Local          |
| 19E         | Phase Loss -<br>Compressor 2A     | Immediate | Latch       | Same as Phase Loss -<br>Compressor 1A                                                                                                    | Local          |
| 19F         | Phase Loss -<br>Compressor 2B     | Immediate | Latch       | Same as Phase Loss -<br>Compressor 1A                                                                                                    | Local          |
| 184         | Phase Reversal -<br>Compressor 1A | Immediate | Latch       | A phase reversal was detected<br>on the incoming current. On a<br>compressor startup the phase<br>reversal logic must detect and<br>trip in a maximum of .3 second<br>from compressor start.                                                                                                    | Local          |

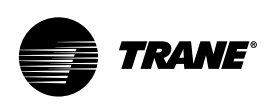

| Hex<br>Code | Diagnostic Name and<br>Source     | Severity  | Persistence | Criteria                                                                                                    | Reset<br>Level |
|-------------|-----------------------------------|-----------|-------------|----------------------------------------------------------------------------------------------------|----------------|
| 185         | Phase Reversal -<br>Compressor 1B | Immediate | Latch       | Same as Phase Reversal -<br>Compressor 1A                                                                                                    | Local          |
| 186         | Phase Reversal -<br>Compressor 2A | Immediate | Latch       | Same as Phase Reversal -<br>Compressor 1A                                                                                                    | Local          |
| 187         | Phase Reversal -<br>Compressor 2B | Immediate | Latch       | Same as Phase Reversal -<br>Compressor 1A                                                                                                    | Local          |
| 1A0         | Power Loss -<br>Compressor 1A     | Immediate | NonLatch    | The compressor had previously<br>established currents while<br>running and then all 3 phases<br>of current were lost. Design:<br>Less than 10% RLA, trip in 2.64<br>seconds. This diagnostic will<br>preclude the Phase Loss<br>Diagnostic and the Transition<br>Complete Input Opened<br>Diagnostic from being called<br>out. To prevent this diagnostic<br>from occurring with the<br>intended disconnect of main<br>power, the minimum time to<br>trip must be greater than the<br>guaranteed reset time of the<br>Starter module. Note: This<br>diagnostic prevents nuisance<br>latching diagnostics due to a<br>momentary power loss. It does<br>not protect motor/compressor<br>from uncontrolled power<br>reapplication. See Momentary<br>Power Loss Diagnostic for this<br>protection. This diagnostic is<br>not active during the start<br>mode before the transition<br>complete input is proven. Thus<br>a random power loss during a<br>start would result in either a<br>"Starter FaultType 3" or a | Remote         |
| 1A1         | Power Loss -<br>Compressor 1B     | Immediate | NonLatch    | Same as Power Loss -<br>Compressor 1A                                                                                                    | Remote         |
| 1A2         | Power Loss -<br>Compressor 12A    | Immediate | NonLatch    | Same as Power Loss -<br>Compressor 1A                                                                                                    | Remote         |

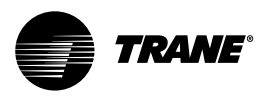

| Hex<br>Code | Diagnostic Name and<br>Source                  | Severity  | Persistence | Criteria                                                                                                    | Reset<br>Level |
|-------------|------------------------------------------------|-----------|-------------|----------------------------------------------------------------------------------------------------|----------------|
| 1A3         | Power Loss -<br>Compressor 2B                  | Immediate | NonLatch    | Same as Power Loss -<br>Compressor 1A                                                                                                    | Remote         |
| 8C          | Pumpdown<br>Terminated - Circuit 1             | Info      | NonLatch    | The pumpdown cycle for this<br>circuit was terminated<br>abnormally due to excessive<br>time or due to a specific set of<br>diagnostic criteria - but without<br>associated latching diagnostics. | Remote         |
| 8D          | Pumpdown<br>Terminated - Circuit 2             | Info      | NonLatch    | Same as Pumpdown<br>Terminated - Circuit 1                                                                                                    | Remote         |
| 1B2         | Severe Current<br>Imbalance -<br>Compressor 1A | Immediate | Latch       | A 30% Current Imbalance has<br>been detected on one phase<br>relative to the average of all 3<br>phases for 90 continuous<br>seconds.                                                             | Local          |
| 1B3         | Severe Current<br>Imbalance -<br>Compressor 1B | Immediate | Latch       | Same as Severe Current<br>Imbalance - Compressor 1A                                                                                                    | Local          |
| 1B4         | Severe Current<br>Imbalance -<br>Compressor 2A | Immediate | Latch       | Same as Severe Current<br>Imbalance - Compressor 1A                                                                                                    | Local          |
| 1B5         | Severe Current<br>Imbalance -<br>Compressor 2B | Immediate | Latch       | Same as Severe Current<br>Imbalance - Compressor 1A                                                                                                    | Local          |
| 5CD         | Starter 1A Comm<br>Loss: MP                    | Immediate | Latch       | Starter has had a loss of communication with the MP for a 15 second period.                                                                                                    | Local          |
| 6A7         | Starter 1A Dry Run<br>Test                     | Immediate | Latch       | While in the Starter Dry Run<br>Mode either 50% Line Voltage<br>was sensed at the Potential<br>Transformers or 10% RLA<br>Current was sensed at the<br>Current Transformers.                      | Local          |
| 5CE         | Starter 1B Comm<br>Loss: MP                    | Immediate | Latch       | Starter has had a loss of communication with the MP for a 15 second period.                                                                                                    | Local          |
| 6A8         | Starter 1B Dry Run<br>Test                     | Immediate | Latch       | While in the Starter Dry Run<br>Mode either 50% Line Voltage<br>was sensed at the Potential<br>Transformers or10 % RLA<br>Current was sensed at the<br>Current Transformers.                      | Local          |

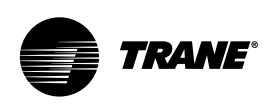

| Hex<br>Code | Diagnostic Name and<br>Source                             | Severity        | Persistence | Criteria                                                                                                    | Reset<br>Level |
|-------------|-----------------------------------------------------------|-----------------|-------------|----------------------------------------------------------------------------------------------------|----------------|
| 5CF         | Starter 2A Comm<br>Loss: MP                               | Immediate       | Latch       | Starter has had a loss of<br>communication with the MP for<br>a 15 second period.                                                                                                    | Local          |
| 6A9         | Starter 2A Dry Run<br>Test                                | Immediate       | Latch       | While in the Starter Dry Run<br>Mode either 50% Line Voltage<br>was sensed at the Potential<br>Transformers or 10% RLA<br>Current was sensed at the<br>Current Transformers.                                                                                                    | Local          |
| 5D0         | Starter 2B Comm<br>Loss: MP                               | Immediate       | Latch       | Starter has had a loss of communication with the MP for a 15 second period.                                                                                                    | Local          |
| 6AA         | Starter 2B Dry Run<br>Test                                | Immediate       | Latch       | While in the Starter Dry Run<br>Mode either 50% Line Voltage<br>was sensed at the Potential<br>Transformers or 10% RLA<br>Current was sensed at the<br>Current Transformers.                                                                                                    | Local          |
| СС          | Starter Contactor<br>Interrupt Failure -<br>Compressor 2A | Special<br>Mode | NonLatch    | Detected compressor currents<br>greater than 10% RLA on any or<br>all phases when the<br>compressor was commanded<br>off. Detection time shall be 5<br>second minimum and 10<br>seconds maximum. On<br>detection and until the<br>controller is manually reset:<br>generate diagnostic, energize<br>the appropriate alarm relay,<br>continue to energize the<br>Evaporator Pump Output,<br>continue to command the<br>affected compressor off, fully<br>unload the effected compressor<br>and command a normal stop to<br>all other compressors. For as<br>long as current continues,<br>perform liquid level and fan<br>control on the circuit effected. | Remote         |
| CA          | Starter Contactor<br>Interrupt Failure -<br>Compressor 1A | Special<br>Mode | NonLatch    | Same as Starter Contactor<br>Interrupt Failure - Compressor<br>2A                                                                                                    | Remote         |
| СВ          | Starter Contactor<br>Interrupt Failure -<br>Compressor 1B | Special<br>Mode | NonLatch    | Same as Starter Contactor<br>Interrupt Failure - Compressor<br>2A                                                                                                    | Remote         |

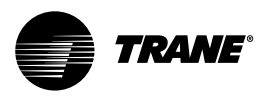

| Hex<br>Code | Diagnostic Name and<br>Source                             | Severity        | Persistence | Criteria                                                                                                    | Reset<br>Level |
|-------------|-----------------------------------------------------------|-----------------|-------------|----------------------------------------------------------------------------------------------------|----------------|
| CD          | Starter Contactor<br>Interrupt Failure -<br>Compressor 2B | Special<br>Mode | NonLatch    | Same as Starter Contactor<br>Interrupt Failure - Compressor<br>2A                                                                                                    | Remote         |
| 180         | Starter Did Not<br>Transition -<br>Compressor 1A          | Immediate       | Latch       | The Starter Module did not<br>receive a transition complete<br>signal in the designated time<br>from its command to transition.<br>The must hold time from the<br>Starter Module transition<br>command is 1 second. The<br>Must trip time from the<br>transition command is 6<br>seconds. Actual design is 2.5<br>seconds. This diagnostic is<br>active only for Y-Delta, Auto-<br>Transformer, Primary Reactor,<br>and X-Line Starters. | Local          |
| 181         | Starter Did Not<br>Transition -<br>Compressor 1B          | Immediate       | Latch       | Same as Starter Did Not<br>Transition - Compressor 1A                                                                                                    | Local          |
| 182         | Starter Did Not<br>Transition -<br>Compressor 2A          | Immediate       | Latch       | Same as Starter Did Not<br>Transition - Compressor 1A                                                                                                    | Local          |
| 183         | Starter Did Not<br>Transition -<br>Compressor 2B          | Immediate       | Latch       | Same as Starter Did Not<br>Transition - Compressor 1A                                                                                                    | Local          |
| 6A3         | Starter Failed to<br>Arm/Start - Cprsr 1A                 | Info            | Latch       | Starter failed to arm or start<br>within the allotted time<br>(15 seconds).                                                                                                    | Local          |
| 6A4         | Starter Failed to<br>Arm/Start - Cprsr 1B                 | Info            | Latch       | Same as Starter Failed to<br>Arm/Start - Cprsr 1A                                                                                                    | Local          |
| 6A5         | Starter Failed to<br>Arm/Start - Cprsr 2A                 | Info            | Latch       | Same as Starter Failed to<br>Arm/Start - Cprsr 1A                                                                                                    | Local          |
| 6A6         | Starter Failed to<br>Arm/Start - Cprsr 2B                 | Info            | Latch       | Same as Starter Failed to<br>Arm/Start - Cprsr 1A                                                                                                    | Local          |

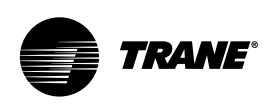

| Hex<br>Code | Diagnostic Name and<br>Source            | Severity  | Persistence | Criteria                                                                                                    | Reset<br>Level |
|-------------|------------------------------------------|-----------|-------------|----------------------------------------------------------------------------------------------------|----------------|
| 1E9         | Starter FaultType I -<br>Compressor 1A   | Immediate | Latch       | This is a specific starter test<br>where 1M(1K1) is closed first<br>and a check is made to ensure<br>that there are no currents<br>detected by the CT's. If currents<br>are detected when only 1M is<br>closed first at start, then one of<br>the other contactors is shorted.                                                                                                    | Local          |
| 1EA         | Starter Fault Type I -<br>Compressor 1B  | Immediate | Latch       | Same as Starter Fault Type I -<br>Compressor 1A                                                                                                    | Local          |
| 1EB         | Starter FaultType I -<br>Compressor 2A   | Immediate | Latch       | Same as Starter Fault Type I -<br>Compressor 1A                                                                                                    | Local          |
| 1EC         | Starter FaultType I -<br>Compressor 2B   | Immediate | Latch       | Same as Starter Fault Type I -<br>Compressor 1A                                                                                                    | Local          |
| 1ED         | Starter Fault Type II -<br>Compressor 1A | Immediate | Latch       | This is a specific starter test<br>where the Shorting Contactor<br>(1K3) is individually energized<br>and a check is made to ensure<br>that there are no currents<br>detected by the CT's. If current<br>is detected when only S is<br>energized at Start, then 1M is<br>shorted. b. This test in a. above<br>applies to all forms of starters<br>(Note: It is understood that<br>many starters do not connect<br>to the Shorting Contactor.). | Local          |
| 1EE         | Starter Fault Type II -<br>Compressor 1B | Immediate | Latch       | Same as Starter Fault Type II -<br>Compressor 1A                                                                                                    | Local          |
| 1EF         | Starter Fault Type II -<br>Compressor 2A | Immediate | Latch       | Same as Starter Fault Type II -<br>Compressor 1A                                                                                                    | Local          |
| 1F0         | Starter Fault Type II -<br>Compressor 2B | Immediate | Latch       | Same as Starter Fault Type II -<br>Compressor 1A                                                                                                    | Local          |

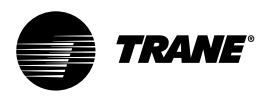

| Hex<br>Code | Diagnostic Name and<br>Source                         | Severity  | Persistence | Criteria                                                                                                    | Reset<br>Level |
|-------------|-------------------------------------------------------|-----------|-------------|----------------------------------------------------------------------------------------------------|----------------|
| 1F1         | Starter FaultType III -<br>Compressor 1A              | Immediate | Latch       | As part of the normal start<br>sequence to apply power to the<br>compressor, the Shorting<br>Contactor (1K3) and then the<br>Main Contactor (1K1) were<br>energized. 1.6 seconds later<br>there were no currents<br>detected by the CT's for the last<br>1.2 Seconds on all 3 phases.<br>The test above applies to all<br>forms of starters except<br>Adaptive Frequency Drives. | Local          |
| 1F2         | Starter FaultType III -<br>Compressor 1B              | Immediate | Latch       | Same as Starter Fault Type III -<br>Compressor 1A                                                                                                    | Local          |
| 1F3         | Starter Fault Type III -<br>Compressor 2A             | Immediate | Latch       | Same as Starter Fault Type III -<br>Compressor 1A                                                                                                    | Local          |
| 1F4         | Starter FaultType III -<br>Compressor 2B              | Immediate | Latch       | Same as Starter Fault Type III -<br>Compressor 1A                                                                                                    | Local          |
| 5C7         | Starter Module<br>Memory ErrorType 1 -<br>Starter 2A  | Info      | Latch       | Checksum on RAM copy of the Starter LLID configuration failed                                                                                                    | Local          |
| 5C8         | Starter Module<br>Memory ErrorType 1 -<br>Starter 2B  | Info      | Latch       | Same as Starter Module<br>Memory ErrorType 1 -<br>Starter 2A                                                                                                    | Local          |
| 5C5         | Starter Module<br>Memory Error Type 1 -<br>Starter 1A | Info      | Latch       | Same as Starter Module<br>Memory Error Type 1 -<br>Starter 2A                                                                                                    | Local          |
| 5C6         | Starter Module<br>Memory Error Type 1 -<br>Starter 1B | Info      | Latch       | Same as Starter Module<br>Memory ErrorType 1 -<br>Starter 2A                                                                                                    | Local          |
| 5C9         | Starter Module<br>Memory Error Type 2 -<br>Starter 1A | Immediate | Latch       | Same as Starter Module<br>Memory ErrorType 1 -<br>Starter 2A                                                                                                    | Local          |
| 5CA         | Starter Module<br>Memory Error Type 2 -<br>Starter 1B | Immediate | Latch       | Same as Starter Module<br>Memory ErrorType 1 -<br>Starter 2A                                                                                                    | Local          |

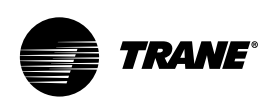

| Hex<br>Code | Diagnostic Name and Source                                                  | Severity        | Persistence | Criteria                                                                                                    | Reset<br>Level |
|-------------|-----------------------------------------------------------------------------|-----------------|-------------|----------------------------------------------------------------------------------------------------|----------------|
| 5CB         | Starter Module<br>Memory Error Type 2 -<br>Starter 2A                       | Immediate       | Latch       | Same as Starter Module<br>Memory ErrorType 1 -<br>Starter 2A                                                                                                    | Local          |
| 5CC         | Starter Module<br>Memory Error Type 2 -<br>Starter 2B                       | Immediate       | Latch       | Same as Starter Module<br>Memory Error Type 1 -<br>Starter 2A                                                                                                    | Local          |
| 6B1         | Starter Panel High<br>Temperature Limit -<br>Panel 1, Cprsr 1B              | Special<br>Mode | NonLatch    | Starter Panel High Limit<br>Thermostat (77°C) trip was<br>detected. Note: Other<br>diagnostics that may occur as<br>an expected consequence of<br>the Panel High Temperature<br>Limit trip will be suppressed<br>from annunciation. These<br>include Phase Loss, Power<br>Loss, and Transition Complete<br>Input Open for Cprsr 1B                              | Local          |
| 6B0         | Starter Panel High<br>Temperature Limit -<br>Panel 1, Cprsr 2A              | Special<br>Mode | NonLatch    | Same as Starter Panel High<br>Temperature Limit - Panel 1,<br>Cprsr 1B                                                                                                    | Local          |
| 6B2         | Starter Panel High<br>Temperature Limit -<br>Panel 1, Cprsr 2B              | Special<br>Mode | NonLatch    | Same as Starter Panel High<br>Temperature Limit - Panel 1,<br>Cprsr 1B                                                                                                    | Local          |
| 5BA         | Suction Refrigerant<br>Pressure Transducer -<br>Circuit 1,<br>Compressor 1A | Immediate       | Latch       | Bad Sensor or LLID Circuit<br>target if no isolation valves,<br>compressor target if isolation<br>valves. Design Note: In the<br>case of manifolded<br>compressors w/o isolation<br>valves, the occurrence of this<br>diagnostic will also generate a<br>comm loss with the<br>nonexistent Suction Press<br>Cprsr1B in order to accomplish<br>circuit shutdown. | Remote         |
| 5BB         | Suction Refrigerant<br>PressureTransducer -<br>Circuit 1,<br>Compressor 1b  | Immediate       | Latch       | Same as Suction Refrigerant<br>PressureTransducer - Circuit 1,<br>Compressor 1A                                                                                                    | Remote         |
| 5BC         | Suction Refrigerant<br>PressureTransducer -<br>Circuit 1,<br>Compressor 2A  | Immediate       | Latch       | Same as Suction Refrigerant<br>PressureTransducer - Circuit 1,<br>Compressor 1A                                                                                                    | Remote         |

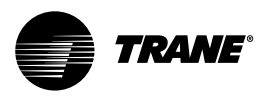

| Hex<br>Code | Diagnostic Name and<br>Source                                              | Severity  | Persistence | Criteria                                                                                                    | Reset<br>Level |
|-------------|----------------------------------------------------------------------------|-----------|-------------|----------------------------------------------------------------------------------------------------|----------------|
| 5BD         | Suction Refrigerant<br>PressureTransducer -<br>Circuit 1,<br>Compressor 2b | Immediate | Latch       | Same as Suction Refrigerant<br>PressureTransducer - Circuit 1,<br>Compressor 1A                                                                                                    | Remote         |
| 5B0         | Transition Complete<br>Input Opened -<br>Compressor 1A                     | Immediate | Latch       | The Transition Complete input<br>was found to be opened with<br>the compressor motor running<br>after a successful completion of<br>transition. This is active only for<br>Y-Delta, Auto-Transformer,<br>Primary Reactor, and X-Line<br>Starters. To prevent this<br>diagnostic from occurring as<br>the result of a power loss to the<br>contactors, the minimum time<br>to trip must be greater than the<br>trip time for the power loss<br>diagnostic. | Local          |
| 5B1         | Transition Complete<br>Input Opened -<br>Compressor 1B                     | Immediate | Latch       | Same as Transition Complete<br>Input Opened - Compressor 1A                                                                                                    | Local          |
| 5B2         | Transition Complete<br>Input Opened -<br>Compressor 2A                     | Immediate | Latch       | Same as Transition Complete<br>Input Opened - Compressor 1A                                                                                                    | Local          |
| 5B3         | Transition Complete<br>Input Opened -<br>Compressor 2B                     | Immediate | Latch       | Same as Transition Complete<br>Input Opened - Compressor 1A                                                                                                    | Local          |
| 5AC         | Transition Complete<br>Input Shorted -<br>Compressor 1A                    | Immediate | Latch       | The Transition Complete input<br>was found to be shorted before<br>the compressor was started.<br>This is active for all<br>electromechanical starters.                                                                                                    | Local          |
| 5AD         | Transition Complete<br>Input Shorted -<br>Compressor 1B                    | Immediate | Latch       | Same as Transition Complete<br>Input Opened - Compressor 2B                                                                                                    | Local          |
| 5AE         | Transition Complete<br>Input Shorted -<br>Compressor 2A                    | Immediate | Latch       | Same as Transition Complete<br>Input Opened - Compressor 2B                                                                                                    | Local          |
| 5AF         | Transition Complete<br>Input Shorted -<br>Compressor 2B                    | Immediate | Latch       | Same as Transition Complete<br>Input Opened - Compressor 2B                                                                                                    | Local          |

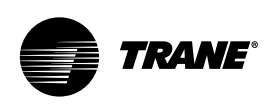

| Hex<br>Code | Diagnostic Name and<br>Source                              | Severity  | Persistence | Criteria                                                                                                    | Reset<br>Level |
|-------------|------------------------------------------------------------|-----------|-------------|----------------------------------------------------------------------------------------------------|----------------|
| D8          | Under Voltage                                              | Normal    | NonLatch    | a. Line voltage below - 10% of<br>nominal or the<br>Under/Overvoltage transformer<br>is not connected. [Must hold = -<br>10% of nominal. Must trip = -<br>15 % of nominal. Reset<br>differential = min. of 2% and<br>max. of 4%. Time to trip = min.<br>of 1 min. and max. of 5 min.)<br>Design: Nom. trip: 60 seconds<br>at less than 87.5%, + or - 2.8%<br>at 200V or + or - 1.8% at 575V,<br>Auto Reset at 90% or greater.                                                        | Remote         |
| 771         | Transition Complete<br>Input Shorted -<br>Compressor 1B    | Immediate | Latch       | The evaporator pressure<br>dropped below 0.7 bar (or 0.35<br>bar in software prior to Oct '02)<br>regardless of whether or not<br>compressors are running on<br>that circuit. This diagnostic was<br>created to prevent compressor<br>failures due to crossbinding by<br>forcing an entire chiller<br>shutdown. If a given<br>compressor or circuit is locked<br>out, the suction pressure<br>transducer(s) associated with it,<br>will be excluded from causing<br>this diagnostic. | Local          |
| 772         | Very Low Evaporator<br>Refrigerant Pressure -<br>Circuit 2 | Immediate | Latch       | Same as Very Low Evaporator<br>Refrigerant Pressure - Circuit 1                                                                                                    | Local          |

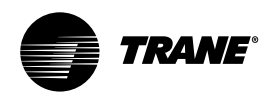

# Maintenance Contract and Training

### **Maintenance Contract**

It is strongly recommended that you sign a maintenance contract with your local Service Agency. This contract provides regular maintenance of your installation by a specialist in our equipment. Regular maintenance helps ensure that any malfunction is detected and corrected quickly and minimizes the possibility that serious damage will occur. Finally, regular maintenance helps ensure the maximum operating life of your equipment. We would remind you that failure to respect these installation and maintenance instructions may result in immediate cancellation of the warranty.

### Training

The equipment described in this manual is the result of many years of research and continuous development. To assist you in obtaining the best use of it, and maintaining it in perfect operating condition over a long period of time, the constructor has at your disposal a refrigeration and air conditioning service school. The principal aim of this is to give operators and maintenance technicians a better knowledge of the equipment they are using, or that is under their charge. Emphasis is particularly given to the importance of periodic checks on the unit operating parameters as well as on preventive maintenance, which reduces the cost of owning the unit by avoiding serious and costly breakdowns.

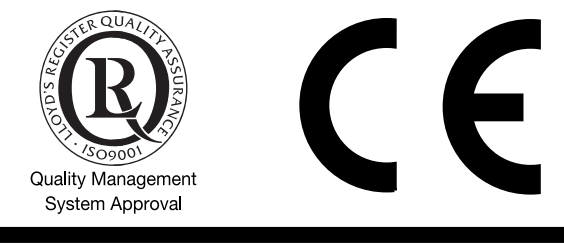

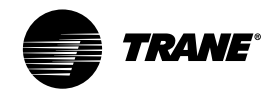

| Literature Order Number | RLC-SVU01B-E4      |
|-------------------------|--------------------|
| Date                    | 0104               |
| Supersedes              | RLC-SVU01A-E4_0501 |
| Stocking Location       | Europe             |
|                         |                    |

Trane has a policy of continuous product and product data improvement and reserves the right to change design and specifications without notice. Only qualified technicians should perform the installation and servicing of equipment referred to in this publication.

### www.trane.com

For more information contact your local district office or e-mail us at comfort@trane.com

American Standard Europe BVBA Registered Office: 1789 Chaussée de Wavre, 1160 Brussels - Belgium